# **HP Operations Agent**

Versión de software: 12.00 Para los sistemas operativos Windows<sup>®</sup>, HP-UX, Solaris, Linux y AIX

# Guía de usuario Health View

Fecha de publicación del documento: Septiembre de 2015 Fecha de publicación del software: Septiembre de 2015

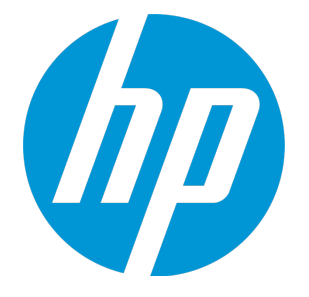

### Avisos legales

### Garantía

Las únicas garantías para los productos y servicios de HP se establecen en los términos de garantía expresos que acompañan a dichos productos y servicios. Nada de lo contenido en el presente documento podrá interpretarse como garantía adicional. HP no asume responsabilidad alguna por los errores editoriales, técnicos u omisiones contenidos en el presente documento.

La información aquí contenida está sujeta a cambios sin previo aviso.

### Leyenda de derechos restringidos

Software informático confidencial. Se requiere una licencia válida de HP para su posesión, uso o copia. De conformidad con FAR 12.211 y 12.212, se autoriza el uso del software informático comercial, de la documentación del software informático y de los datos técnicos para componentes comerciales al gobierno de los EE.UU. bajo licencia comercial estándar del fabricante.

### Aviso de copyright

© Copyright 2010-2015 Hewlett-Packard Development Company, L.P.

### Avisos de marcas registradas

Adobe® es una marca comercial de Adobe Systems Incorporated.

Microsoft® y Windows® son marcas comerciales registradas en EE.UU. del grupo de compañías de Microsoft.

UNIX<sup>®</sup> es una marca comercial registrada de The Open Group.

Este producto incluye una interfaz de la biblioteca de compresión de uso general 'zlib' con Copyright ©1995-2002 Jeanloup Gailly y Mark Adler.

# Reconocimientos

Este producto incluye software criptográfico escrito por Eric Young (eay@cryptsoft.com).

Este producto incluye software desarrollado por OpenSSL Project para su uso en OpenSSL Toolkit (http://www.openssl.org/).

Este producto incluye software escrito por Tim Hudson (tjh@cryptsoft.com).

Este producto incluye una interfaz de la biblioteca de compresión de uso general 'zlib' con Copyright ©1995-2002 Jeanloup Gailly y Mark Adler.

### Actualizaciones de la documentación

La página de título de este documento contiene la siguiente información identificativa:

- Número de versión del software, que indica la versión del software.
- Fecha de publicación del documento, que cambia cada vez que se actualiza el documento.
- Fecha de publicación del software, que indica la fecha de publicación de esta versión del software.

Para buscar actualizaciones recientes o para asegurarse de estar usando la edición más reciente de un documento, vaya a: https://softwaresupport.hp.com

Este sitio requiere que el usuario se registre para obtener un HP Passport y que inicie sesión. Para registrarse y obtener un ID de HP Passport, vaya a: https://hpp12.passport.hp.com/hppcf/createuser.do

O haga clic en el vínculo de registro en la parte superior de la página Soporte técnico de HP Software.

Recibirá ediciones actualizadas o nuevas si se suscribe al servicio de soporte técnico del producto. Póngase en contacto con su representante de ventas HP para mayor información.

### Soporte

Visite el sitio web de Soporte técnico de HP Software en: https://softwaresupport.hp.com

Este sitio web proporciona información de contacto y detalles sobre los productos, servicios y soporte técnico que ofrece HP Software.

El soporte técnico en línea de HP Software permite al cliente solucionar los problemas por sí mismo. Ofrece una forma rápida y eficaz de acceder a las herramientas de soporte técnico interactivas necesarias para gestionar su negocio. Como valorado cliente de soporte técnico, se puede beneficiar del sitio web de soporte técnico para:

- Buscar documentos en la base de conocimiento que le puedan interesar
- Enviar y rastrear casos de soporte técnico y solicitudes de mejora
- Descargar revisiones de software
- Gestionar contratos de soporte técnico
- Buscar contactos de soporte técnico de HP
- Revisar la información sobre servicios disponibles
- Participar en conversaciones con otros clientes de software
- Investigar y registrarse en cursos de formación de software

La mayoría de las áreas de soporte técnico requieren que se registre como usuario de HP Passport y que inicie sesión. Algunas pueden requerir también un contrato de soporte técnico. Para registrarse y obtener un ID de HP Passport, vaya a:

#### https://hpp12.passport.hp.com/hppcf/createuser.do

Para obtener más información sobre los niveles de acceso, vaya a:

#### https://softwaresupport.hp.com/web/softwaresupport/access-levels

**HP Software Solutions Now** permite acceder al sitio web del portal de integración y soluciones de HPSW. Este sitio le permite explorar las soluciones de productos de HP para satisfacer las necesidades de su negocio e incluye una lista completa de integraciones entre los distintos productos de HP, así como una enumeración de los procesos de ITIL. La dirección URL de este sitio web es **http://h20230.www2.hp.com/sc/solutions/index.jsp** 

# Contenido

| Arquitectura de HP Operations Agent Health View       6         Proceso de monitorización del estado y los parámetros monitorizados       7         Parámetros de estado       8         Convención que se usa en este documento       11         Capitulo 2: Instalación de HP Operations Agent Health View       12         Instalación del paquete de HP Operations Agent Health View en el servidor       12         Verificación de la configuración de HP Operations Agent en e servidor       14         Instalación de HP Operations Agent 12.00 y activación del estado de HP Operations Agent       14         Verificación de la configuración de la supervisión del estado de HP Operations Agent       16         Acceso a HP Operations Agent Health View       16         Exploradores compatibles       17         Eliminación de HP Operations Agent Health View       18         Configuración de HP Operations Agent Health View       18         Configuración de Boperations Agent Health View       23         Uso de La Vista de cuadro de mando de HP Operations Agent en el nodo       20         Configuración de HP Operations Agent Health View       23         Uso de La Vista de cuadro de mando de HP Operations Agent Health       23         Uso de la Vista de nodo de HP Operations Agent Health View des HP Operations Manager       31         Inicio de HP Operations Agent Health View desde HP O                                                                                                    | Capítulo 1: Introducción                                                               | 5    |
|----------------------------------------------------------------------------------------------------|----------------------------------------------------------------------------------------|------|
| Proceso de monitorización del estado y los parámetros monitorizados       7         Parámetros de estado       8         Convención que se usa en este documento       11         Capítulo 2: Instalación de IP Operations Agent Health View       12         Instalación del paquete de HP Operations Agent Health View en el servidor       12         Verificación de la configuración de HP Operations Agent en e servidor       14         Instalación de HP Operations Agent 12.00 y activación de la monitorización de estado en el nodo       14         Verificación de la configuración de la supervisión del estado de HP Operations Agent en el nodo       16         Acceso a HP Operations Agent Health View       16         Exploradores compatibles       17         Eliminación de HP Operations Agent Health View       18         Configuración de HP Operations Agent Health View       18         Configuración de HP Operations Agent Health View       18         Configuración de HP Operations Agent Health View       20         Configuración de la capacidades de monitorización de estado de HP Operations Agent con ovconfchg       21         Capítulo 4: Uso de HP Operations Agent Health View       23         Uso de la Vista de nodo de HP Operations Agent Health       23         Uso de la Vista de cuadro de mando de HP Operations Agent Health       23         Uso de la Vista de proceso de                                                                                                    | Arquitectura de HP Operations Agent Health View                                        | 6    |
| Parámetros de estado       8         Convención que se usa en este documento       11         Capítulo 2: Instalación de IP Operations Agent Health View       12         Instalación de la quete de HP Operations Agent Health View en el servidor       12         Verificación de la configuración de HP Operations Agent ne eservidor       14         Instalación de HP Operations Agent 12.00 y activación de la monitorización de estado en el nodo       14         Verificación de la configuración de la supervisión del estado de HP Operations Agent en el nodo       16         Acceso a HP Operations Agent Health View       16         Exploradores compatibles       17         Eliminación de HP Operations Agent Health View del servidor       17         Canfiguración de HP Operations Agent Health View en el servidor       18         Configuración de HP Operations Agent Health View en el servidor       18         Configuración de HP Operations Agent Health View       21         Capítulo 3: Configuración de estado de HP Operations Agent en el nodo       20         Configuración de la capacidades de monitorización de estado de HP Operations Agent con ovconfchg       21         Capítulo 4: Uso de HP Operations Agent Health View       23         Uso de la Vista de nodo de HP Operations Agent Health       23         Uso de la Vista de nodo de HP Operations Agent Health       28                                                                                                    | Proceso de monitorización del estado y los parámetros monitorizados                    | 7    |
| Convención que se usa en este documento       11         Capítulo 2: Instalación de HP Operations Agent Health View       12         Instalación de la paquete de HP Operations Agent Health View en el servidor       12         Verificación de la configuración de HP Operations Agent ne servidor       14         Instalación de HP Operations Agent 12.00 y activación de la monitorización de estado en el nodo       14         Verificación de la configuración de la supervisión del estado de HP Operations Agent en el nodo       16         Acceso a HP Operations Agent Health View       16         Exploradores compatibles       17         Eliminación de HP Operations Agent Health View       18         Configuración de HP Operations Agent Health View       18         Configuración de HP Operations Agent Health View       18         Configuración de HP Operations Agent Health View       20         Configuración de las capacidades de monitorización de estado de HP Operations Agent con ovconfchg       21         Capítulo 4: Uso de HP Operations Agent Health View       23         Uso de la Vista de nodo de HP Operations Agent Health       23         Uso de la Vista de nodo de HP Operations Agent Health       23         Uso de la Vista de nodo de HP Operations Agent Health       26         Uso de la Vista de nodo de HP Operations Agent Health       26         Uso de la Vista de                                                                                                    | Parámetros de estado                                                                   | 8    |
| Capítulo 2: Instalación de HP Operations Agent Health View       12         Instalación del paquete de HP Operations Agent Health View en el servidor       12         Verificación de la configuración de HP Operations Agent en e servidor       14         Instalación de HP Operations Agent 12.00 y activación de la monitorización de estado en el nodo       14         Verificación de la configuración de la supervisión del estado de HP Operations Agent en el nodo       16         Acceso a HP Operations Agent Health View       16         Exploradores compatibles       17         Eliminación de HP Operations Agent Health View del servidor       17         Canfiguración de HP Operations Agent Health View       18         Configuración de HP Operations Agent Health View en el servidor       18         Configuración de HP Operations Agent Health View en el servidor       20         Configuración de HP Operations Agent Health View       21         Configuración de HP Operations Agent Health View       23         Uso de HP Operations Agent Health View       23         Uso de la Vista de cuadro de mando de HP Operations Agent Health       23         Uso de la Vista de nodo de HP Operations Agent Health       26         Uso de la Vista de proceso de HP Operations Agent Health       28         Capítulo 3: Inicio de HP Operations Agent Health View desde HP Operations Manager       31      <                                                                                                    | Convención que se usa en este documento                                                | 11   |
| Instalación del paquete de HP Operations Agent Health View en el servidor       12         Verificación de la configuración de HP Operations Agent en e servidor       14         Instalación de HP Operations Agent 12.00 y activación de la monitorización de estado en el nodo       14         Verificación de la configuración de la supervisión del estado de HP Operations Agent en el nodo       16         Acceso a HP Operations Agent Health View       16         Exploradores compatibles       17         Eliminación de HP Operations Agent Health View del servidor       17         Capítulo 3: Configuración de HP Operations Agent Health View       18         Configuración de HP Operations Agent Health View en el servidor       18         Configuración de HP Operations Agent Health View en el servidor       20         Configuración de las capacidades de monitorización de estado de HP Operations Agent en el nodo       20         Configuración de las capacidades de monitorización de estado de HP Operations Agent con ovconfchg       21         Capítulo 4: Uso de HP Operations Agent Health View       23         Uso de la Vista de cuadro de mando de HP Operations Agent Health       28         Capítulo 5: Inicio de HP Operations Agent Health View desde HP Operations Manager       31         Inicio de HP Operations Agent Health View desde HP Operations Manager for Linux       31         Inicio de HP Operations Agent Health View desde HP Operations                                                                                   | Capítulo 2: Instalación de HP Operations Agent Health View                             | 12   |
| Verificación de la configuración de HP Operations Agent en e servidor       14         Instalación de HP Operations Agent 12.00 y activación de la monitorización de estado en el nodo       14         Verificación de la configuración de la supervisión del estado de HP Operations Agent en el nodo       16         Acceso a HP Operations Agent Health View       16         Exploradores compatibles       17         Eliminación de HP Operations Agent Health View del servidor       17         Capítulo 3: Configuración de HP Operations Agent Health View en el servidor       18         Configuración de HP Operations Agent Health View en el servidor       20         Configuración de las capacidades de monitorización de estado de HP Operations Agent en el nodo       20         Configuración de las capacidades de monitorización de estado de HP Operations Agent con ovconfchg       21         Capítulo 4: Uso de HP Operations Agent Health View       23         Uso de la Vista de cuadro de mando de HP Operations Agent Health       23         Uso de la Vista de proceso de HP Operations Agent Health       28         Capítulo 5: Inicio de HP Operations Agent Health View desde HP Operations Manager       31         Inicio de HP Operations Agent Health View desde HP Operations Manager for Linux       31         Inicio de HP Operations Agent Health View desde HP Operations Manager for Windows       32         Capítulo 5: Caso de uso       36 <td>Instalación del paquete de HP Operations Agent Health View en el servidor</td> <td>12</td> | Instalación del paquete de HP Operations Agent Health View en el servidor              | 12   |
| Instalación de HP Operations Agent 12.00 y activación de la monitorización de estado en el       14         Verificación de la configuración de la supervisión del estado de HP Operations Agent       16         Acceso a HP Operations Agent Health View       16         Exploradores compatibles       17         Eliminación de HP Operations Agent Health View del servidor       17         Capítulo 3: Configuración de HP Operations Agent Health View en el servidor       18         Configuración de HP Operations Agent Health View en el servidor       18         Configuración de Boperations Agent Health View en el servidor       20         Configuración de Boperations Agent Health View en el servidor       21         Capítulo 4: Uso de las capacidades de monitorización de estado de HP Operations Agent       21         Capítulo 4: Uso de HP Operations Agent Health View       23         Uso de la Vista de cuadro de mando de HP Operations Agent Health       23         Uso de la Vista de proceso de HP Operations Agent Health       26         Uso de la Vista de proceso de HP Operations Agent Health       28         Capítulo 5: Inicio de HP Operations Agent Health View desde HP Operations Manager for Linux       31         Inicio de HP Operations Agent Health View desde HP Operations Manager for Windows       32         Capítulo 6: Caso de uso       36         Capítulo 7: Solución de problemas       40                                                                                                    | Verificación de la configuración de HP Operations Agent en e servidor                  | 14   |
| nodo14Verificación de la configuración de la supervisión del estado de HP Operations Agent<br>en el nodo16Acceso a HP Operations Agent Health View16Exploradores compatibles17Eliminación de HP Operations Agent Health View del servidor17Capítulo 3: Configuración de HP Operations Agent Health View en el servidor18Configuración de HP Operations Agent Health View en el servidor18Configuración de HP Operations Agent Health View18Configuración de las capacidades de monitorización de estado de HP Operations Agent<br>con ovconfchg21Capítulo 4: Uso de HP Operations Agent Health View23Uso de la Vista de cuadro de mando de HP Operations Agent Health23Uso de la Vista de proceso de HP Operations Agent Health26Uso de la Vista de proceso de HP Operations Agent Health28Capítulo 5: Inicio de HP Operations Agent Health View desde HP Operations Manager31Inicio de HP Operations Agent Health View desde HP Operations Manager for Linux31Inicio de HP Operations Agent Health View desde HP Operations Manager for Vindows32Capítulo 6: Caso de uso36Capítulo 7: Solución de problemas40Capítulo 8: Rendimiento y tamaño de HP Operations Agent Health View44Entorno de pruebas44Recomendaciones44Conclusión45Enviar información de la documentación46                                                                                                    | Instalación de HP Operations Agent 12.00 y activación de la monitorización de estado e | n el |
| Verificación de la configuración de la supervisión del estado de HP Operations Agent       16         Acceso a HP Operations Agent Health View       16         Exploradores compatibles       17         Eliminación de HP Operations Agent Health View del servidor       17         Capítulo 3: Configuración de HP Operations Agent Health View del servidor       18         Configuración de HP Operations Agent Health View en el servidor       18         Configuración de monitorización de estado de HP Operations Agent en el nodo       20         Configuración de las capacidades de monitorización de estado de HP Operations Agent       21         Capítulo 4: Uso de HP Operations Agent Health View       23         Uso de la Vista de cuadro de mando de HP Operations Agent Health       23         Uso de la Vista de proceso de HP Operations Agent Health       23         Uso de la Vista de proceso de HP Operations Agent Health       28         Capítulo 5: Inicio de HP Operations Agent Health View desde HP Operations Manager       31         Inicio de HP Operations Agent Health View desde HP Operations Manager       32         Capítulo 5: Solución de problemas       40         Capítulo 6: Caso de uso       36         Capítulo 7: Solución de problemas       40         Capítulo 8: Rendimiento y tamaño de HP Operations Agent Health View       44         Entorno de pruebas                                                                                                    | nodo                                                                                   | 14   |
| en el nodo16Acceso a HP Operations Agent Health View16Exploradores compatibles17Eliminación de HP Operations Agent Health View del servidor17Capítulo 3: Configuración de HP Operations Agent Health View en el servidor18Configuración de HP Operations Agent Health View en el servidor18Configuración de monitorización de estado de HP Operations Agent en el nodo20Configuración de las capacidades de monitorización de estado de HP Operations Agent21Capítulo 4: Uso de HP Operations Agent Health View23Uso de la Vista de cuadro de mando de HP Operations Agent Health23Uso de la Vista de nodo de HP Operations Agent Health26Uso de la Vista de proceso de HP Operations Agent Health28Capítulo 5: Inicio de HP Operations Agent Health View desde HP Operations Manager31Inicio de HP Operations Agent Health View desde HP Operations Manager for Linux31Inicio de HP Operations Agent Health View desde HP Operations Manager for Vindows32Capítulo 7: Solución de problemas40Capítulo 8: Rendimiento y tamaño de HP Operations Agent Health View44Recomendaciones44Conclusión45Enviar información de la documentación46                                                                                                    | Verificación de la configuración de la supervisión del estado de HP Operations A       | gent |
| Acceso a HP Operations Agent Health View       16         Exploradores compatibles       17         Eliminación de HP Operations Agent Health View del servidor       17         Capítulo 3: Configuración de HP Operations Agent Health View       18         Configuración de HP Operations Agent Health View en el servidor       18         Configuración de MP Operations Agent Health View en el servidor       18         Configuración de monitorización de estado de HP Operations Agent en el nodo       20         Configuración de las capacidades de monitorización de estado de HP Operations Agent       21         Capítulo 4: Uso de HP Operations Agent Health View       23         Uso de la Vista de cuadro de mando de HP Operations Agent Health       23         Uso de la Vista de nodo de HP Operations Agent Health       26         Uso de la Vista de proceso de HP Operations Agent Health       28         Capítulo 5: Inicio de HP Operations Agent Health View desde HP Operations Manager       31         Inicio de HP Operations Agent Health View desde HP Operations Manager for Linux       31         Inicio de HP Operations Agent Health View desde HP Operations Manager for Vindows       32         Capítulo 5: Solución de problemas       40         Capítulo 7: Solución de problemas       44         Entorno de pruebas       44         Recomendaciones       44 <td>en el nodo</td> <td> 16</td>                                                                                                    | en el nodo                                                                             | 16   |
| Exploradores compatibles17Eliminación de HP Operations Agent Health View del servidor17Capítulo 3: Configuración de HP Operations Agent Health View18Configuración de HP Operations Agent Health View en el servidor18Configuración de monitorización de estado de HP Operations Agent en el nodo20Configuración de las capacidades de monitorización de estado de HP Operations Agent21Capítulo 4: Uso de HP Operations Agent Health View23Uso de la Vista de cuadro de mando de HP Operations Agent Health23Uso de la Vista de nodo de HP Operations Agent Health26Uso de la Vista de proceso de HP Operations Agent Health28Capítulo 5: Inicio de HP Operations Agent Health View desde HP Operations Manager31Inicio de HP Operations Agent Health View desde HP Operations Manager for Linux31Inicio de HP Operations Agent Health View desde HP Operations Manager for Linux32Capítulo 6: Caso de uso36Capítulo 7: Solución de problemas40Capítulo 8: Rendimiento y tamaño de HP Operations Agent Health View44Recomendaciones44Conclusión45Enviar información de la documentación46                                                                                                    | Acceso a HP Operations Agent Health View                                               | 16   |
| Eliminación de HP Operations Agent Health View del servidor       17         Capítulo 3: Configuración de HP Operations Agent Health View       18         Configuración de HP Operations Agent Health View en el servidor       18         Configuración de monitorización de estado de HP Operations Agent en el nodo       20         Configuración de las capacidades de monitorización de estado de HP Operations Agent       21         Capítulo 4: Uso de HP Operations Agent Health View       23         Uso de la Vista de cuadro de mando de HP Operations Agent Health       23         Uso de la Vista de nodo de HP Operations Agent Health       23         Uso de la Vista de proceso de HP Operations Agent Health       23         Uso de la Vista de proceso de HP Operations Agent Health       23         Uso de la Vista de proceso de HP Operations Agent Health       28         Capítulo 5: Inicio de HP Operations Agent Health View desde HP Operations Manager       31         Inicio de HP Operations Agent Health View desde HP Operations Manager for Linux       31         Inicio de HP Operations Agent Health View desde HP Operations Manager for Linux       32         Capítulo 6: Caso de uso       36         Capítulo 8: Rendimiento y tamaño de HP Operations Agent Health View       44         Entorno de pruebas       44         Recomendaciones       44         Conclusión <t< td=""><td>Exploradores compatibles</td><td>17</td></t<>                                                                                                    | Exploradores compatibles                                                               | 17   |
| Capítulo 3: Configuración de HP Operations Agent Health View       18         Configuración de HP Operations Agent Health View en el servidor       18         Configuración de monitorización de estado de HP Operations Agent en el nodo       20         Configuración de las capacidades de monitorización de estado de HP Operations Agent       20         Configuración de las capacidades de monitorización de estado de HP Operations Agent       21         Capítulo 4: Uso de HP Operations Agent Health View       23         Uso de la Vista de cuadro de mando de HP Operations Agent Health       23         Uso de la Vista de nodo de HP Operations Agent Health       26         Uso de la Vista de proceso de HP Operations Agent Health       26         Uso de la Vista de proceso de HP Operations Agent Health       28         Capítulo 5: Inicio de HP Operations Agent Health View desde HP Operations Manager       31         Inicio de HP Operations Agent Health View desde HP Operations Manager for Linux       31         Inicio de HP Operations Agent Health View desde HP Operations Manager for Vindows       32         Capítulo 6: Caso de uso       36         Capítulo 7: Solución de problemas       40         Capítulo 8: Rendimiento y tamaño de HP Operations Agent Health View       44         Entorno de pruebas       44         Recomendaciones       44         Conclusión                                                                                                    | Eliminación de HP Operations Agent Health View del servidor                            | 17   |
| Configuración de HP Operations Agent Health View en el servidor18Configuración de monitorización de estado de HP Operations Agent en el nodo20Configuración de las capacidades de monitorización de estado de HP Operations Agent21Capítulo 4: Uso de HP Operations Agent Health View23Uso de la Vista de cuadro de mando de HP Operations Agent Health23Uso de la Vista de nodo de HP Operations Agent Health26Uso de la Vista de proceso de HP Operations Agent Health26Uso de la Vista de proceso de HP Operations Agent Health28Capítulo 5: Inicio de HP Operations Agent Health View desde HP Operations Manager31Inicio de HP Operations Agent Health View desde HP Operations Manager for Linux31Inicio de HP Operations Agent Health View desde HP Operations Manager for Vindows32Capítulo 6: Caso de uso36Capítulo 7: Solución de problemas40Capítulo 8: Rendimiento y tamaño de HP Operations Agent Health View44Entorno de pruebas44Conclusión45Enviar información de la documentación46                                                                                                    | Capítulo 3: Configuración de HP Operations Agent Health View                           | 18   |
| Configuración de monitorización de estado de HP Operations Agent en el nodo20Configuración de las capacidades de monitorización de estado de HP Operations Agent21Capítulo 4: Uso de HP Operations Agent Health View23Uso de la Vista de cuadro de mando de HP Operations Agent Health23Uso de la Vista de nodo de HP Operations Agent Health23Uso de la Vista de proceso de HP Operations Agent Health26Uso de la Vista de proceso de HP Operations Agent Health28Capítulo 5: Inicio de HP Operations Agent Health View desde HP Operations Manager31Inicio de HP Operations Agent Health View desde HP Operations Manager for Linux31Inicio de HP Operations Agent Health View desde HP Operations Manager for Linux32Capítulo 6: Caso de uso36Capítulo 7: Solución de problemas40Capítulo 8: Rendimiento y tamaño de HP Operations Agent Health View44Recomendaciones44Conclusión45Enviar información de la documentación46                                                                                                    | Configuración de HP Operations Agent Health View en el servidor                        | 18   |
| Configuración de las capacidades de monitorización de estado de HP Operations Agent<br>con ovconfchg21Capítulo 4: Uso de HP Operations Agent Health View23Uso de la Vista de cuadro de mando de HP Operations Agent Health23Uso de la Vista de nodo de HP Operations Agent Health23Uso de la Vista de proceso de HP Operations Agent Health26Uso de la Vista de proceso de HP Operations Agent Health28Capítulo 5: Inicio de HP Operations Agent Health View desde HP Operations Manager31Inicio de HP Operations Agent Health View desde HP Operations Manager for Linux31Inicio de HP Operations Agent Health View desde HP Operations Manager for Vindows32Capítulo 6: Caso de uso36Capítulo 7: Solución de problemas40Capítulo 8: Rendimiento y tamaño de HP Operations Agent Health View44Recomendaciones44Conclusión45Enviar información de la documentación46                                                                                                    | Configuración de monitorización de estado de HP Operations Agent en el nodo            | 20   |
| con ovconfchg21Capítulo 4: Uso de HP Operations Agent Health View23Uso de la Vista de cuadro de mando de HP Operations Agent Health23Uso de la Vista de nodo de HP Operations Agent Health26Uso de la Vista de proceso de HP Operations Agent Health28Capítulo 5: Inicio de HP Operations Agent Health View desde HP Operations Manager31Inicio de HP Operations Agent Health View desde HP Operations Manager for Linux31Inicio de HP Operations Agent Health View desde HP Operations Manager for Vindows32Capítulo 6: Caso de uso36Capítulo 7: Solución de problemas40Capítulo 8: Rendimiento y tamaño de HP Operations Agent Health View44Entorno de pruebas44Conclusión45Enviar información de la documentación46                                                                                                    | Configuración de las capacidades de monitorización de estado de HP Operations Ag       | jent |
| Capítulo 4: Uso de HP Operations Agent Health View23Uso de la Vista de cuadro de mando de HP Operations Agent Health23Uso de la Vista de nodo de HP Operations Agent Health26Uso de la Vista de proceso de HP Operations Agent Health28Capítulo 5: Inicio de HP Operations Agent Health View desde HP Operations Manager31Inicio de HP Operations Agent Health View desde HP Operations Manager for Linux31Inicio de HP Operations Agent Health View desde HP Operations Manager for Linux32Capítulo 6: Caso de uso36Capítulo 7: Solución de problemas40Capítulo 8: Rendimiento y tamaño de HP Operations Agent Health View44Recomendaciones44Conclusión45Enviar información de la documentación46                                                                                                    | con ovconfchg                                                                          | 21   |
| Uso de la Vista de cuadro de mando de HP Operations Agent Health23Uso de la Vista de nodo de HP Operations Agent Health26Uso de la Vista de proceso de HP Operations Agent Health28Capítulo 5: Inicio de HP Operations Agent Health View desde HP Operations Manager31Inicio de HP Operations Agent Health View desde HP Operations Manager for Linux31Inicio de HP Operations Agent Health View desde HP Operations Manager for Windows32Capítulo 6: Caso de uso36Capítulo 7: Solución de problemas40Capítulo 8: Rendimiento y tamaño de HP Operations Agent Health View44Entorno de pruebas44Conclusión45Enviar información de la documentación46                                                                                                    | Capítulo 4: Uso de HP Operations Agent Health View                                     | 23   |
| Uso de la Vista de nodo de HP Operations Agent Health26Uso de la Vista de proceso de HP Operations Agent Health28Capítulo 5: Inicio de HP Operations Agent Health View desde HP Operations Manager31Inicio de HP Operations Agent Health View desde HP Operations Manager for Linux31Inicio de HP Operations Agent Health View desde HP Operations Manager for Windows32Capítulo 6: Caso de uso36Capítulo 7: Solución de problemas40Capítulo 8: Rendimiento y tamaño de HP Operations Agent Health View44Entorno de pruebas44Conclusión45Enviar información de la documentación46                                                                                                    | Uso de la Vista de cuadro de mando de HP Operations Agent Health                       | 23   |
| Uso de la Vista de proceso de HP Operations Agent Health       28         Capítulo 5: Inicio de HP Operations Agent Health View desde HP Operations Manager       31         Inicio de HP Operations Agent Health View desde HP Operations Manager for Linux       31         Inicio de HP Operations Agent Health View desde HP Operations Manager for Windows       32         Capítulo 6: Caso de uso       36         Capítulo 7: Solución de problemas       40         Capítulo 8: Rendimiento y tamaño de HP Operations Agent Health View       44         Entorno de pruebas       44         Conclusión       45         Enviar información de la documentación       46                                                                                                    | Uso de la Vista de nodo de HP Operations Agent Health                                  | 26   |
| Capítulo 5: Inicio de HP Operations Agent Health View desde HP Operations Manager31Inicio de HP Operations Agent Health View desde HP Operations Manager for Linux31Inicio de HP Operations Agent Health View desde HP Operations Manager for Windows32Capítulo 6: Caso de uso36Capítulo 7: Solución de problemas40Capítulo 8: Rendimiento y tamaño de HP Operations Agent Health View44Entorno de pruebas44Conclusión45Enviar información de la documentación46                                                                                                    | Uso de la Vista de proceso de HP Operations Agent Health                               |      |
| Inicio de HP Operations Agent Health View desde HP Operations Manager for Linux31Inicio de HP Operations Agent Health View desde HP Operations Manager for Windows32Capítulo 6: Caso de uso36Capítulo 7: Solución de problemas40Capítulo 8: Rendimiento y tamaño de HP Operations Agent Health View44Entorno de pruebas44Recomendaciones44Conclusión45Enviar información de la documentación46                                                                                                    | Capítulo 5: Inicio de HP Operations Agent Health View desde HP Operations Manager      | 31   |
| Inicio de HP Operations Agent Health View desde HP Operations Manager for Windows                                                                                                    | Inicio de HP Operations Agent Health View desde HP Operations Manager for Linux        | 31   |
| Capítulo 6: Caso de uso36Capítulo 7: Solución de problemas40Capítulo 8: Rendimiento y tamaño de HP Operations Agent Health View44Entorno de pruebas44Recomendaciones44Conclusión45Enviar información de la documentación46                                                                                                    | Inicio de HP Operations Agent Health View desde HP Operations Manager for Windows      | 32   |
| Capítulo 7: Solución de problemas       40         Capítulo 8: Rendimiento y tamaño de HP Operations Agent Health View       44         Entorno de pruebas       44         Recomendaciones       44         Conclusión       45         Enviar información de la documentación       46                                                                                                    | Capítulo 6: Caso de uso                                                                | 36   |
| Capítulo 8: Rendimiento y tamaño de HP Operations Agent Health View                                                                                                    | Capítulo 7: Solución de problemas                                                      | 40   |
| Entorno de pruebas                                                                                                    | Capítulo 8: Rendimiento y tamaño de HP Operations Agent Health View                    | 44   |
| Recomendaciones                                                                                                    | Entorno de pruebas                                                                     | 44   |
| Conclusión                                                                                                    | Recomendaciones                                                                        | 44   |
| Enviar información de la documentación                                                                                                    | Conclusión                                                                             | 45   |
|                                                                                                    | Enviar información de la documentación                                                 | 46   |

# Capítulo 1: Introducción

HP Operations Agent Health View es una herramienta de monitorización de estado que proporciona información general rápida del estado de HP Operations Agent.

HP Operations Agent Health View desempeña una importante función, especialmente en entornos complejo en que se han desplegado muchos HP Operations Agent en varios nodos. Por ejemplo, en un nodo gestionado concreto si cualquiera de los parámetros de estado o de directiva ha fallado o si alguno de los procesos tiene problemas, el usuario no recibirá alertas o mensajes de dicho nodo.

HP Operations Agent permite identificar rápidamente los problemas en un entorno complejo con varios nodos gestionados.

**Nota:** Puede configurar el servidor de gestión de HPOM como servidor de Health View, o bien puede instalar HP Operations Agent Health View en un servidor que no sea el servidor de gestión de HPOM.

HP Operations Agent Health View ofrece las siguientes funciones:

- Proporciona un cuadro de mando consolidado que muestra el estado de todos los HP Operations Agent configurados con HP Operations Agent Health View.
- Permite profundizar en cada nodo gestionado y ver la lista de procesos y recursos de HP Operations Agent que se usan.
- Permite profundizar en cada proceso de HP Operations Agent e identificar los problemas relacionados con los parámetros de estado y de directiva.

#### Interfaz de usuario

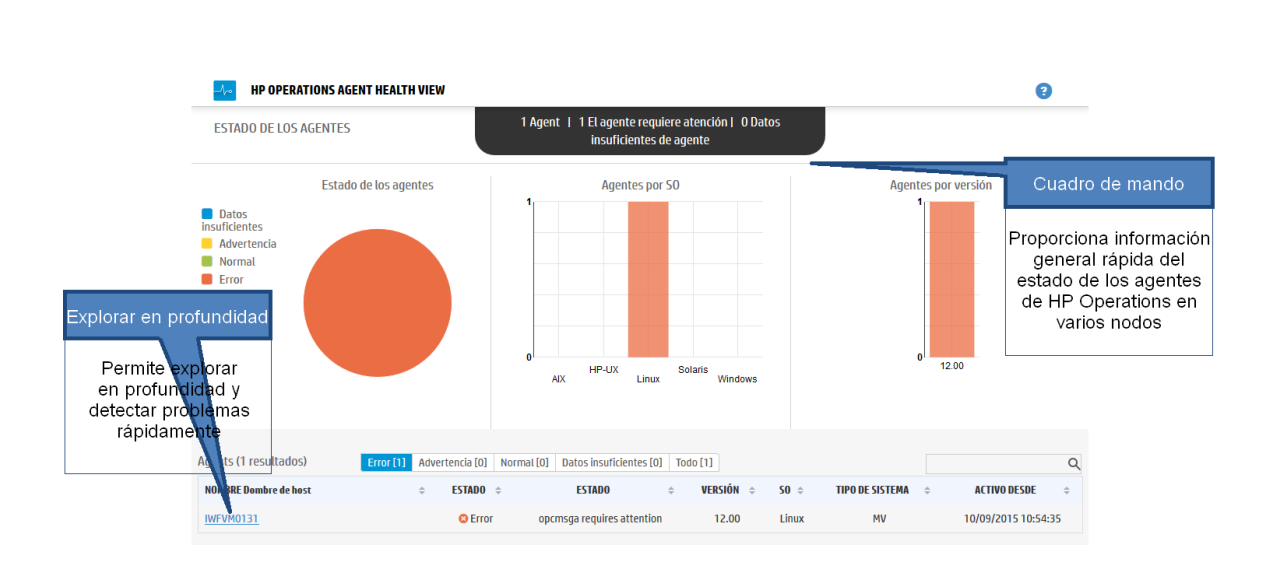

## Arquitectura de HP Operations Agent Health View

HP Operations Agent Health View es una herramienta de monitorización de estado que proporciona información general rápida del estado de HP Operations Agent.

Esta es la arquitectura de HP Operations Agent Health View:

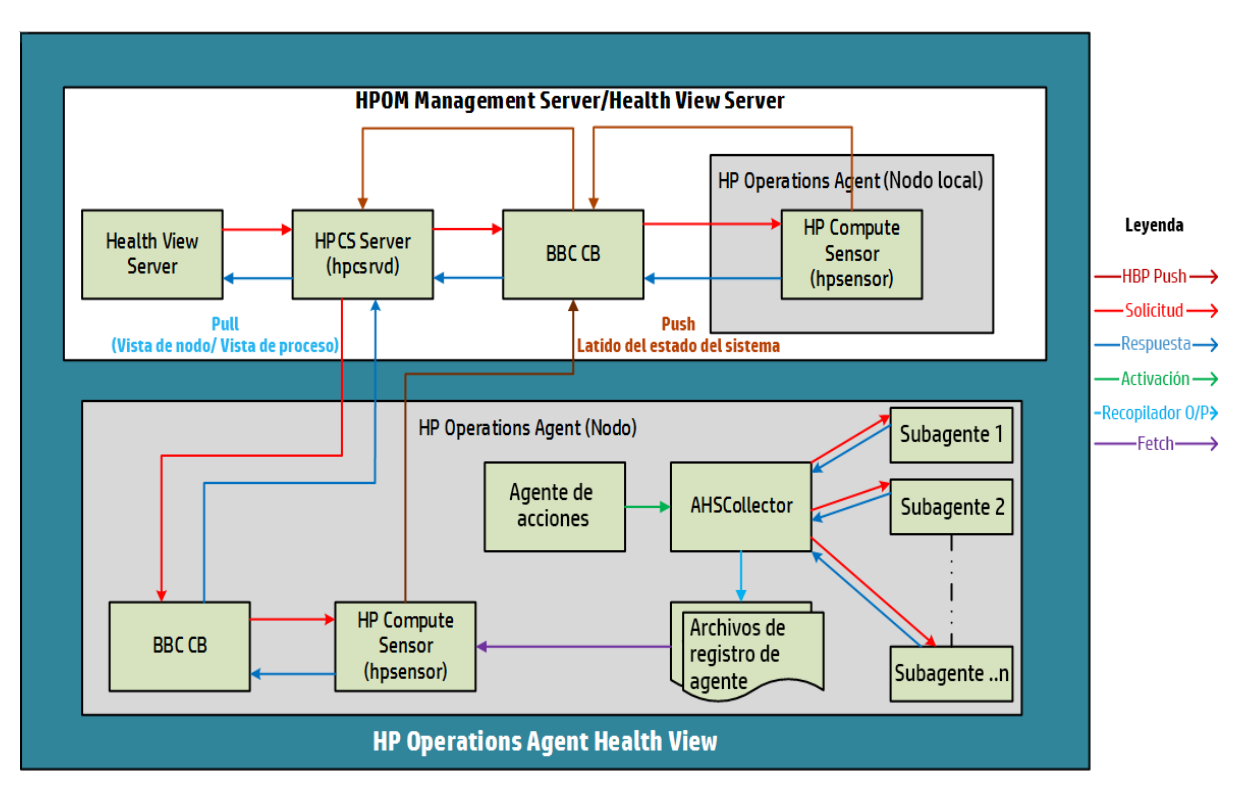

HP Operations Agent Health View consta de los componentes servidor y agente.

En el componente servidor se ejecuta el **proceso de HPCS Server (hpcsrvd)**, que actúa como un registro que contiene los detalles de los nodos disponibles en el entorno. HBP (Heart Beat Polling) está habilitado en todos los nodos y el nodo envía su información al proceso de HPCS Server (hpcsrvd).

El componente agente recopila la información y se la proporciona al servidor de Health View.

En todos los intervalos configurados, **Agente de acciones** (opcacta) desencadena que **AHSCollector** (el recopilador de datos del sistema y del estado del agente es un proceso cliente de BBC y no se puede configurar) recopile la información del estado del agente. Cada agente secundario mantiene su información de estado en función de los parámetros de directiva y estado definidos. AHSCollector consulta a los agentes secundarios acerca de los datos de estado a través de la interfaz HTTP. Analiza si en los datos recopilados hay potenciales problemas. Además, en todos los parámetros con errores, AHSCollector guarda los datos de estado procesados en los **archivos de registro de Agente**. El **proceso de HP Compute Sensor (hpsensor)** que se ejecuta en el nodo expone estos datos en el servidor de Health View junto con los datos de rendimiento del sistema.

**Nota:** HP Compute Sensor (hpsensor) es un proceso liviano de recopilación de datos re registro y rendimiento.

# Proceso de monitorización del estado y los parámetros monitorizados

HP Operations Agent Health View monitoriza el estado de distintos procesos de Agente en función de:

- Las notificaciones de cambio de estado a nivel de vista de nodo está activada de manera predeterminada para todos los proceso que aparecen debajo de **ovc** y **ovpa**:
  - Para ver los procesos que aparecen debajo de ovc, ejecute el siguiente comando: ovc -status
  - Para ver los procesos que aparecen debajo de ovga, ejecute el siguiente comando:
    - En Windows: perfstat -o
    - En UNIX/Linux: ovpa -status perf
- La lista de procesos en ejecución de la vista de nodo la controla la configuración de la aplicación OperationsAgent en el archivo de parámetros e incluye los procesos agent, LCore y perf.
- En la pestaña de la vista de procesos, la tabla de utilización de recursos y de datos de rendimiento está disponible para todos los procesos que aparecen en la lista de procesos en ejecución de la tabla de la vista de nodo.
- En la pestaña de la vista de procesos, la tabla de parámetros de estado y parámetros de directiva está disponible para los procesos de Agente que proporcionan la interfaz de estado de Agente (ejecute bbcutil -reg para ver la lista de procesos que proporcionan la interfaz de estado de Agente).
- Adicionalmente, los parámetros de estado se implementan en algunos procesos perf (perfd y perfalarm) a través del método de recopilación externa. Estos procesos no proporcionan interfaz de estado.

### Parámetros de estado

Los **parámetros de estado** son los parámetros o el conjunto de atributos que se definen para un proceso en función de lo que se espera que realice el proceso.

La siguiente tabla proporciona los detalles de los parámetros estado que afectan al rendimiento y utilización de los diferentes procesos de Agente:

| Proceso                            | Parámetro de estado                                            | Descripción de parámetro                                                                                                    |  |  |
|------------------------------------|----------------------------------------------------------------|----------------------------------------------------------------------------------------------------|--|--|
| opcmsga<br>(Agente de<br>mensajes) | Recopilador de elementos no<br>utilizados del archivo de búfer | El agente de mensajes (opcmsga) usa msgagtdf<br>como almacenamiento temporal para los mensajes<br>salientes. También se usa para almacenar<br>mensajes en el búfer cuando no se puede acceder<br>al servidor. El recopilador de elementos no<br>utilizados del archivo de búfer elimina los mensajes<br>no deseados de msgagtdf. |  |  |
|                                    | Reenvío de mensajes al<br>servidor                             | Este parámetro garantiza que agente puede<br>reenviar alertas y eventos al servidor. Si este<br>parámetro falla, el agente estará en modo de<br>búfer.                                                                                                    |  |  |
| opcacta<br>(Agente de<br>acciones) | Petición de acción de lectura                                  | Este parámetro indica si agente de acciones puede<br>leer correctamente peticiones de acción de la cola<br>de acciones.                                                                                                    |  |  |

|                                         | Acciones con error en la<br>última hora                              | El agente de acciones (opcacta) es el responsable<br>de iniciar las acciones automáticas, las acciones<br>iniciadas por un operador y las acciones<br>programadas. Este parámetro indica las acciones<br>con error en la última hora.                  |  |  |
|-----------------------------------------|----------------------------------------------------------------------|----------------------------------------------------------------------------------------------------|--|--|
|                                         | Recuento de peticiones de<br>acción programadas en la<br>última hora | Este parámetro indica el número total de acciones<br>programadas en la última hora.                                                                                                    |  |  |
|                                         | Recuento de peticiones de<br>acción automáticas en la<br>última hora | Este parámetro indica el número total de acciones<br>automáticas en la última hora.                                                                                                    |  |  |
| oacore<br>(Recopilador de<br>datos)     | N° total de peticiones en la<br>última hora                          | oacore proporciona una interfaz de lectura y de<br>escritura para los datos personalizados y de<br>rendimiento del sistema. Este parámetro indica el<br>número de peticiones procesadas en la última<br>hora.                                          |  |  |
|                                         | Última actualización de<br>modelos                                   | oacore proporciona una interfaz de lectura y de<br>escritura para los datos personalizados y de<br>rendimiento del sistema basándose en el modelo<br>definido. Este parámetro indica cuándo se realizó<br>la última actualización correcta del modelo. |  |  |
|                                         | Hora para registrar datos en<br>el almacén de datos                  | oacore proporciona una interfaz de lectura y de<br>escritura para los datos personalizados y de<br>rendimiento del sistema. Este parámetro<br>proporciona la hora para registrar datos en el<br>almacén de datos.                                      |  |  |
| opcle (Logfile<br>Encapsulator)         | Procesamiento del archivo de<br>registro                             | Este parámetro indica el estado del procesamiento del archivo de registro.                                                                                                    |  |  |
|                                         | Procesamiento del archivo de<br>eventos de Windows                   | Este parámetro indica el estado del procesamiento<br>del registro de evento. También indica si opcle<br>puede suscribir al canal de eventos (parámetro:<br>Suscripción a canal de eventos de Windows).                                                 |  |  |
|                                         | Comandos de conversión del<br>archivo de registro                    | Comprueba si opcle puede ejecutar comandos de preprocesamiento del archivo de registro correctamente.                                                                                                    |  |  |
| opcmsgi<br>(Interceptor de<br>mensajes) | Inicialización de directiva                                          | Este parámetro indica si opcmsgi puede cargar el<br>tipo de directivas msgi correctamente y<br>convertirlas al formato requerido.                                                                                                    |  |  |
|                                         | Leer cola del interceptor de mensajes                                | Este parámetro indica si opcmsgi puede leer el archivo de la cola del interceptor de mensajes.                                                                                                    |  |  |
| opctrapi                                | Capturas entrantes                                                   | Comprueba si el interceptor de capturas (opctrapi)                                                                                                    |  |  |

| (Interceptor de       |                                            | puede recibir capturas entrantes correctamente.                                                                                                    |  |
|-----------------------|--------------------------------------------|----------------------------------------------------------------------------------------------------|--|
| capturas)             | Capturas recibidas en la<br>última hora    | El interceptor de eventos SNMP (opctrap) es la<br>interfaz de mensajes para enviar eventos SNMP.<br>Este parámetro indica el número de capturas<br>recibidas en la última hora. |  |
|                       | Carga de directiva                         | Este parámetro indica si el interceptor de capturas<br>(opctrapi) puede cargar el tipo de directivas SNMP<br>correctamente y convertirlas al formato requerido.                 |  |
|                       | Sesión de SNMP                             | Este parámetro indica si el interceptor de capturas<br>(opctrapi) puede abrir una sesión de SNMP para<br>recibir capturas.                                                      |  |
| opcmona<br>(Agente de | Conexión al almacén de datos               | Este parámetro indica la conexión del agente de monitorización con el almacén de datos.                                                                                         |  |
| monitorización)       | Acciones programadas de<br>AdvMon          | Este parámetro indica si el agente de supervisión<br>(opcmona) puede programar la acción como se ha<br>indicado en la directiva de programación.                                |  |
|                       | Fuente de DataStore                        | Este parámetro indica si el agente de<br>monitorización (opcmona) puede enviar datos<br>personalizados al almacén de datos.                                                     |  |
|                       | Sesión de SNMP                             | Este parámetro indica si el agente de<br>monitorización (opcmona) puede abrir una sesión<br>para establecer conexión con un demonio SNMP.                                       |  |
|                       | SNMP GET                                   | Este parámetro indica si el agente de<br>monitorización (opcmona) puede obtener<br>información de SNMP de MIB.                                                                  |  |
|                       | SNMP WALK                                  | Este parámetro indica si el agente de<br>monitorización (opcmona) puede obtener<br>información de SNMP de varios MIB.                                                           |  |
|                       | Conexión a WMI                             | Este parámetro indica si el agente de<br>monitorización (opcmona) puede recopilar datos<br>de los sistemas local o remoto.                                                      |  |
|                       | Creación de motor Perl                     | Este parámetro indica si el agente de supervisión<br>(opcmona) puede cargar un motor Perl incrustado<br>para ejecutar secuencias de comandos Perl.                              |  |
|                       | Ejecución de secuencia de<br>comandos Perl | Este parámetro indica si el agente de<br>monitorización (opcmona) puede ejecutar los<br>scripts Perl integrados para monitorizar o<br>programar las directivas correctamente.   |  |

| perfd                                   | Comprobación de licencia | Este parámetro comprueba la licencia de perfd.     |
|-----------------------------------------|--------------------------|----------------------------------------------------|
| (Acceso a<br>métrica en<br>tiempo real) | Conexión de cliente      | Este parámetro indica la conexión de cpsh a perfd. |
| perfalarm                               | Comprobación de licencia | Este parámetro comprueba la licencia de perfalarm. |

### Convención que se usa en este documento

En este documento se usan las siguientes convenciones.

| Convención              | Descripción                                                              |  |  |  |
|-------------------------|--------------------------------------------------------------------------|--|--|--|
| <ovbindir></ovbindir>   | <0vBinDir> se usa en este documento para indicar la siguiente ubicación: |  |  |  |
|                         | • En Windows:                                                            |  |  |  |
|                         | <ul> <li>Para Windows x64: %0vInstallDir%bin\win64\</li> </ul>           |  |  |  |
|                         | <ul> <li>Para Windows x86: %OvInstallDir%bin\</li> </ul>                 |  |  |  |
|                         | • En Linux/HP-UX/Solaris: /opt/OV/bin/                                   |  |  |  |
|                         | • En AIX:/usr/lpp/OV/bin/                                                |  |  |  |
| Servidor de Health View | El servidor en el que está instalado HP Operations Agent Health View     |  |  |  |

# Capítulo 2: Instalación de HP Operations Agent Health View

HP Operations Agent Health View se puede instalar siguiendo estos pasos:

1. Instalación del paquete de HP Operations Agent Health View en el servidor.

Nota: HP Operations Agent Health View solo se admite en plataformas Linux y Windows x64.

2. Instalación de HP Operations Agent 12.00 y activación de la monitorización del estado en el nodo.

## Instalación del paquete de HP Operations Agent Health View en el servidor

El paquete de HP Operations Agent Health View se puede instalar con uno de los siguientes métodos:

• Instalación de HP Operations Agent Health View durante el registro de HP Operations Agent 12.00 en el servidor de gestión de HPOM.

**Nota:** Independientemente de la plataforma que desee registrar, el paquete de Health View se puede instalar durante el registro de HP Operations Agent 12.00.

0 bien

 Instalación de HP Operations Agent Health View sin registrar HP Operations Agent 12.00 en el servidor de gestión de HPOM.

0 bien

• Instalación de HP Operations Agent Health View en un servidor diferente del servidor de gestión de HPOM.

### **Requisitos previos**

- El agente local del servidor de Health View se debe actualizar a HP Operations Agent 12.00.
- Para que la comunicación sea satisfactoria, se debe establecer confianza entre el servidor y los nodos. Asegúrese de que se instalan certificados de la misma autoridad en el servidor de Health View y en los nodos. Si los certificados son de distintas autoridades de certificación, intercambie los certificados de la CA e impórtelos en el nodo y en los almacenes de claves de confianza. Para obtener más información, consulte "Establishing a Trust Relationship Between the Two Management Servers" en la guía HP Operations Manager Installation Guide for Linux o "Configure trusted certificates for multiple management servers" en HP Operations Manager Online Help for Windows.
- Si solo usa el componente Performance Collection de HP Operations Agent (HP Operations OS Inst Performance LTU):
  - Asegúrese de que deshabilita la configuración predeterminada de HBP en el servidor de gestión de HPOM. Para obtener más información, consulte *Configuración de las capacidades de Health View.*

• En el archivo de perfil, añada la variable OPC\_SELFMON\_SERVER para actualizar el servidor de Health View y establezca la variable OPC\_SELFMON\_ENABLE en TRUE.

**Nota:** Si establece la variable OPC\_SELFMON\_ENABLE en TRUE después de la instalación, debe iniciar el Agente de acciones (**opcacta**) manualmente.

- Si se instalan certificados en el servidor y en los nodos, asegúrese de que los certificados son de la misma autoridad. Cuando se instalan los certificados, la comunicación entre el servidor y los nodos se realiza a través del modo HTTPS.
- Si no se instalan certificados en el servidor o en los nodos, la comunicación entre el servidor y los nodos se realiza a través del modo HTTP.

**Nota:** El agente local del servidor de Health View se considera como cualquier otro nodo del entorno.

Instale HP Operations Agent Health View

| Tarea                                                                                                    | Siga estos pasos:                                                                                                    |
|----------------------------------------------------------------------------------------------------|----------------------------------------------------------------------------------------------------|
| Instalación de HP Operations Agent<br>Health View durante el registro de HP                                                     | <ol> <li>Asegúrese de que ha descargado el archivo .ISO o ha<br/>obtenido el DVD físico de HP Operations Agent12.00.</li> </ol>                                                          |
| Operations Agent 12.00 en el servidor                                                                                           | 2. Inicie una sesión en el servidor como administrador.                                                                                                    |
| de gestion de HPOM.                                                                                                    | 3. Extraiga el contenido del archivo .ISO en un directorio local del servidor o monte el archivo .ISO.                                                                                   |
|                                                                                                    | <ol> <li>Vaya al directorio raíz del soporte y ejecute el siguiente<br/>comando para registrar los paquetes de despliegue de<br/>Agente e instalar el paquete de Health View:</li> </ol> |
|                                                                                                    | <ul> <li>En Windows: cscript oainstall.vbs -i -m -<br/>hv -healthview</li> </ul>                                                                                                    |
|                                                                                                    | <ul> <li>En Linux: ./oainstall.sh -i -m -hv -<br/>healthview</li> </ul>                                                                                                    |
|                                                                                                    | 5. Verifique la configuración de HP Operations Agent<br>Health View en el servidor.                                                                                                    |
| Instalación de HP Operations Agent<br>Health View sin registrarlo en el                                                         | 1. Asegúrese de que ha descargado el archivo .ISO o ha obtenido el DVD físico de HP Operations Agent12.00.                                                                               |
| servidor de gestión de HPOM.                                                                                                    | 2. Inicie una sesión en el servidor como administrador.                                                                                                    |
| <i>O bien</i><br>Instalación de HP Operations Agent<br>Health View en un servidor diferente<br>del servidor de gestión de HPOM. | 3. Extraiga el contenido del archivo .ISO en un directorio                                                                                                    |
|                                                                                                    | 1. Data installar el paguete de llealth View yava al                                                                                                    |
|                                                                                                    | 4. Para instalar el paquete de Health view, vaya al<br>directorio raíz del soporte y ejecute el siguiente<br>comando:                                                                    |
|                                                                                                    | <ul> <li>En Windows: cscript oainstall.vbs -i -hv -<br/>healthview</li> </ul>                                                                                                    |

### Instale HP Operations Agent Health View, continuación

|                                                      | • En Linux: ./oainstall.sh -i -hv -healthview     |
|------------------------------------------------------|---------------------------------------------------|
| 5. Verifique la configuración de HP Operations Agent | Verifique la configuración de HP Operations Agent |
| Health View en el servidor.                          | Health View en el servidor.                       |

**Nota:** Para conocer más valores de configuración, consulte *Configuración personalizada de HP Operations Agent Health View en el servidor.* 

# Verificación de la configuración de HP Operations Agent en e servidor

Ejecute el comando siguiente para comprobar la configuración de HP Operations Agent Health View en el servidor:

<OvBinDir>ovc -status

Compruebe si el proceso **hpcsrvd** se está ejecutando en el nodo para comprobar la configuración de HP Operations Agent Health View en el servidor.

# Instalación de HP Operations Agent 12.00 y activación de la monitorización de estado en el nodo

La monitorización de estado de HP Operations Agent en el nodo se puede habilitar durante o después de la instalación de HP Operations Agent 12.00.

- Para habilitar la monitorización de estado en el nodo durante la instalación de HP Operations Agent 12.00, utilice uno de los siguientes métodos:
  - La monitorización de estado se habilita en el nodo de manera predeterminada al desplegar remotamente HP Operations Agent 12.00 desde un servidor de gestión de HPOM.
  - Si usa **HP Operations OS Inst Adv SW LTU** y desea configurar el servidor de gestión de HPOM como servidor de Health View, la monitorización de estado se habilita en el nodo de manera predeterminada al actualizar el nodo a HP Operations Agent 12.00.
  - Habilite la monitorización de estado durante la instalación de HP Operations Agent 12.00 utilizando el archivo de perfil (*para obtener más información sobre el uso del archivo de perfil, consulte la guía HP Operations Agent Installation*):
    - Si usa HP Operations OS Inst Adv SW LTU y desea configurar el servidor de gestión de HPOM como servidor de Health View, la monitorización de estado se habilita en el nodo de manera predeterminada.

0 bien

 Si usa HP Operations OS Inst Performance LTU o ha instalado HP Operations Agent Health View en un servidor que no sea el servidor de gestión de HPOM, añada set agent.health:OPC\_ SELFMON\_ENABLE=TRUE y set agent.health:OPC\_SELMON\_SERVER=<*dirección IP del* **servidor de Health View>** al archivo de perfil para habilitar la monitorización de estado en el nodo.

- Si usa Glance Pak Software LTU, añada set agent.health:OPC\_SELFMON\_ENABLE=TRUE y set agent.health:OPC\_SELMON\_SERVER=<*dirección IP del servidor de Health View>* al archivo de perfil para habilitar la monitorización de estado en el nodo.
- Para habilitar la monitorización de estado en el nodo después de la instalación de HP Operations Agent 12.00, utilice uno de los métodos siguientes:
  - Si usa **HP Operations OS Inst Adv SW LTU** y desea configurar el servidor de gestión de HPOM como servidor de Health View, ejecute el siguiente comando para habilitar la monitorización de estado en el nodo.
    - En Unix:
      - En Linux/HP-UX/Solaris: /opt/perf/bin/selfmon\_configure.pl -enable
        En AIX: /usr/lpp/perf/bin/selfmon\_configure.pl -enable
    - En Windows: %OvInstallDir%nonOV\perl\a\bin\perl.exe
       %OvInstallDir%bin\selfmon\_configure.pl -enable
  - Si usa **HP Operations OS Inst Performance LTU** o ha instalado HP Operations Agent Health View en un servidor que no sea el servidor de gestión de HPOM, ejecute el siguiente comando para habilitar la monitorización de estado en el nodo:
    - En Unix:

En Linux/HP-UX/Solaris:/opt/perf/bin/selfmon\_configure.pl -enable -s <dirección
IP del servidor health view>

En AIX: /usr/lpp/perf/bin/selfmon\_configure.pl -enable -s <dirección IP deL
servidor health view>

- En Windows: %0vInstallDir%non0V\perl\a\bin\perl.exe
   %0vInstallDir%bin\selfmon\_configure.pl -enable -s <dirección IP del servidor health view>
- Si usa **Glance Pak Software LTU**, ejecute el siguiente comando para habilitar la monitorización de estado en el nodo:
  - En UNIX/Linux: /opt/perf/bin/selfmon\_configure.pl -enable -s <dirección IP del servidor health view>

#### Nota:

 Si usa HP Operations OS Inst Performance LTU, debe iniciar el agente de acciones (opcacta) manualmente después de ejecutar el script selfmon\_configure.pl para habilitar la monitorización de estado. Ejecute el comando siguiente para iniciar opcacta:

<OvBinDir>ovc -start opcacta

• Si ha instalado HP Operations Agent Health View en un servidor que no sea el servidor de gestión de HPOM, configure los nodos con las direcciones IP del sistema en el que HP Operations Agent Health View esté configurado. Para obtener más información, consulte *Configuración de la monitorización del estado de HP Operations Agent en el nodo.* 

• HP Operations Agent Health View no está disponible si solo se usa Glance Software LTU.

### Verificación de la configuración de la supervisión del estado de HP Operations Agent en el nodo

Ejecute el comando siguiente para comprobar la supervisión del estado de HP Operations Agent en el nodo:

<OvBinDir>ovc -status

Compruebe si el proceso **hpsensor** se está ejecutando en el nodo para comprobar la configuración de la monitorización del estado de HP Operations Agent en el nodo.

Nota: Si usa HP Operations OS Inst Adv SW LTU o HP Operations OS Inst Performance LTU, establezca la variable de configuración OPC\_SELFMON\_ENABLE en TRUE para que hpsensor se ejecute.

### Acceso a HP Operations Agent Health View

Para acceder a HP Operations Agent Heath View:, siga estos pasos:

1. Para abrir el **servidor de HP Operations Agent Health View**, escriba la siguiente dirección en un explorador:

https://<nombre\_de\_equipo>:<puerto\_servidor\_hpcs>/#/

En este ejemplo:

<nombre\_de\_equipo>: el nombre del equipo en el que está configurado el servidor de Health View. De manera predeterminada, el servidor de gestión de HPOM está configurado como servidor de Health View.

*<puerto\_servidor\_hpcs>*: número de puerto en el que se ejecuta el servidor (servidor de Health View). De manera predeterminada, está configurado el puerto 8092.

**Nota:** Configure los nodos con la monitorización del estado de HP Operations Agent. Para obtener más información, consulte *Configuración de la monitorización del estado de HP Operations Agent en el nodo.* Después de configurar los nodos con la monitorización del estado de HP Operations Agent, el nodo configurado aparece en el servidor de Health View 5 minutos después.

- 2. Haga clic en cualquier **nombre de host** del servidor de Health View para abrir la **Vista de estado del nodo de HP Operations Agent** del nodo gestionado concreto. Puede monitorizar el estado y rendimiento del nodo.
- Haga clic en cualquier nombre de proceso del servidor de Health View para abrir la Vista de estado de los procesos de HP Operations Agent del proceso de HP Operations Agent concreto. Puede monitorizar los detalles de los parámetros de utilización de recursos, estado y directiva del proceso.

Nota: Una vez instalado, la interfaz web de HP Operations Agent Health está disponible en el puerto

de red <8092, o cualquier otro puerto configurado>. Actualmente esta interfaz no admite una posterior autenticación de clientes y está disponible para cualquier entidad de red con acceso al host en el puerto de red <8092, o cualquier otro puerto configurado>.

Por consiguiente, se recomienda limitar el acceso de red a este puerto solo a servidores autorizados, para lo que se implementará la restricción de la regla de IP/puerto localmente en el nivel de host o centralmente en el nivel de un firewall de red.

**Nota:** En Windows, el servidor de Health View accederá a los archivos necesarios aunque la ruta del archivo contenga caracteres especiales, como el símbolo ~. Esta restricción solo se dará si la configuración de Windows está actualizada para restringir los caracteres especiales en la ruta del archivo.

### Exploradores compatibles

Para acceder a HP Operations Agent Health View, utilice los siguientes exploradores web:

| Sistemas<br>operativos | Exploradores compatibles  |
|------------------------|---------------------------|
| Microsoft Windows      | Internet Explorer 10 y 11 |
|                        | Google Chrome 43          |
|                        | Mozilla Firefox 38 (ESR)  |
| Linux                  | Mozilla Firefox 38 (ESR)  |
| Apple Mac OS X         | Safari 7.1.6              |

# Eliminación de HP Operations Agent Health View del servidor

Para quitar los paquetes de HP Operations Agent Health View del servidor, siga estos pasos:

- 1. Inicie una sesión en el servidor como administrador.
- 2. Vaya al directorio siguiente:
  - *En Windows*:%ovinstalldir%bin\OpC\agtinstall
  - En Linux: /opt/OV/bin/OpC/agtinstall
- 3. Ejecute el comando siguiente:
  - En Windows: cscript oainstall.vbs -r -m -healthview
  - En Linux: ./oainstall.sh -r -m -healthview

# Capítulo 3: Configuración de HP Operations Agent Health View

La configuración predeterminada de HP Operations Agent Health View se puede definir en el servidor de Health View y en la monitorización del estado de HP Operations Agent en el nodo.

- Configuración de HP Operations Agent Health View en el servidor
- Configuración de HP Operations Agent Health View en el nodo

## Configuración de HP Operations Agent Health View en el servidor

Después de instalar HP Operations Agent Health View en el servidor, puede usar el archivo **hpcsrv.conf** para cambiar la configuración predeterminada.

Siga estos pasos:

- 1. Inicie una sesión en el servidor como administrador.
- 2. Vaya al directorio siguiente:
  - En Windows: %OvDataDir%shared\server\hpcsrv\
  - En Linux: /var/opt/OV/shared/server/hpcsrv/
- 3. Abra el archivo hpcsrv.conf y edite los siguientes valores:

| Espacio de<br>nombres | Parámetro              | Detalles                                                                                                    |
|-----------------------|------------------------|----------------------------------------------------------------------------------------------------|
| hpcs.runtime          | port                   | Actualice el número de puerto predeterminado como sigue:<br><b>port</b> = <valor>. De manera predeterminada, está<br/>configurado el puerto 8092.</valor>                                                                |
|                       |                        | En este ejemplo, <b><valor></valor></b> es el número de puerto que usa el servidor de HP Operations Agent.                                                                                                    |
| hpcs.runtime          | num_threads            | Actualice el número de procesos predeterminado como<br>sigue: <b>num_threads</b> = <valor>. De manera predeterminada,<br/>el número de procesos se establece en 30.</valor>                                              |
|                       |                        | En este ejemplo, <b><valor></valor></b> es el número de procesos de<br>trabajo asignados para gestionar las solicitudes entrantes<br>de los clientes. Aumente este valor si crece el número de<br>solicitudes entrantes. |
| hpcs.runtime          | connection_<br>backlog | Actualice el registro de conexiones predeterminado como<br>sigue: <b>connection_backlog</b> = <valor>. De manera</valor>                                                                                                 |

|               |                | predeterminada, el registro de conexiones se establece en<br>16384 en Windows y en 512 en Linux.<br>En este ejemplo, <valor> es la longitud de la cola de sockets<br/>del registro del servidor web. Para obtener la máxima<br/>escalabilidad, defina un valor mayor.</valor>                                                                 |
|---------------|----------------|----------------------------------------------------------------------------------------------------|
| hpcs.runtime  | regBBC         | Configure <b>regBBC=true</b> en el componente <b>hpcsrv</b> para<br>registrarse en BBC.                                                                                                    |
| hpcs.registry | UpdateInterval | Actualice el valor del intervalo de actualización<br>predeterminado como sigue: <b>UpdateInterval</b> = <valor>. El<br/>valor predeterminado es 60 segundos.<br/>En este ejemplo, <valor> es la frecuencia con la que se<br/>consolidan las entradas de HBP. Para obtener la máxima<br/>escalabilidad, defina un valor mayor.</valor></valor> |
| hpcs.trace    | Debug_Level    | Actualice el valor de nivel predeterminado a uno de los<br>siguientes: <b>Debug_Level=<info all="" debug="" error="" warn=""></info></b> .<br><b>Ejemplo:</b> Debug_Level=INFO proporciona seguimiento de<br>los mensajes de INFO en <b>hpcsrvtrace.log</b> .                                                                                 |

**Nota:** Si alguno de los parámetros está configurado manualmente, debe reiniciar **hpcsrvd**. Ejecute el comando siguiente para reiniciar **hpcsrvd**:

<OvBinDir>ovc -restart hpcsrvd

Además, puede usar la la XPL que aparece en la tabla siguiente para configurar el comportamiento predeterminado del proceso hpcsrvd:

| Variable                   | Espacio<br>de<br>nombres | Descripción                                                                                                    | Se<br>requiere<br>reinicio | Valor<br>predeterminado | Тіро   |
|----------------------------|--------------------------|----------------------------------------------------------------------------------------------------|----------------------------|-------------------------|--------|
| ENFORCE_<br>SERVER_<br>SSL | hpcsrvd                  | Este parámetro controla las<br>conexiones permitidas en el servidor<br>HTTP.                                                                                                    | SÍ                         | ALL                     | Cadena |
|                            |                          | Este parámetro puede establecerse<br>en uno de los valores siguientes:                                                                                                    |                            |                         |        |
|                            |                          | NONE: el servidor HTTP aceptará las<br>conexiones SSL y las que no son SSL.                                                                                                    |                            |                         |        |
|                            |                          | REMOTE: todas las conexiones<br>remotas al servidor HTTP deben usar<br>SSL. Las conexiones remotas que no<br>utilizan SSL se rechazarán<br>automáticamente. Las conexiones<br>locales pueden usar SSL o no. |                            |                         |        |
|                            |                          | ALL: todas las conexiones al servidor                                                                                                    |                            |                         |        |

| Variable | Espacio<br>de<br>nombres | Descripción                                                                                                    | Se<br>requiere<br>reinicio | Valor<br>predeterminado | Тіро |
|----------|--------------------------|----------------------------------------------------------------------------------------------------|----------------------------|-------------------------|------|
|          |                          | HTTP deben usar SSL. Las conexiones<br>que no utilizan SSL se rechazarán<br>automáticamente.                                                                                                    |                            |                         |      |
|          |                          | Este parámetro se ignora si se<br>establece en cualquier otro valor. El<br>cliente HTTP utilizará entonces la<br>autenticación especificada por la<br>aplicación que creó el servidor HTTP.<br>Este parámetro no distingue entre<br>mayúsculas y minúsculas. |                            |                         |      |
|          |                          | <b>Nota:</b> hay que tener cuidado al<br>establecer este parámetro ya<br>que deshabilitará funciones de<br>seguridad si se establece en<br>'NONE' o 'REMOTE'.                                                                                                |                            |                         |      |

### Archivos de registro

El archivo de registro del registro **hpcsrvtrace.log** está disponible en el siguiente directorio:

- *En Windows*: %0vDataDir%shared\server\hpcsrv\
- En Linux: /var/opt/OV/shared/server/hpcsrv/

## Configuración de monitorización de estado de HP Operations Agent en el nodo

La configuración predeterminada de la monitorización del estado de HP Operations Agent se puede actualizar con el script selfmon\_configure.pl después de la instalación de HP Operations Agent 12.00. Siga estos pasos:

- 1. Inicie sesión en el nodo en que ha instalado HP Operations Agent 12.00 como administrador.
- 2. Puede configurar los siguientes parámetros con el script selfmon\_configure.pl:

| Parámetro                            | Detalles                                                                                                    |
|--------------------------------------|----------------------------------------------------------------------------------------------------|
| -e -<br>enable<br>or -d -<br>disable | Habilite o deshabilite el estado de HP Operations Agent. Este comando configura la variable <b>OPC_SELFMON_ENABLE</b> en el espacio de nombres agent.health.                                                                                       |
| -s -<br>server                       | La dirección IP o el nombre de host del sistema en el que está configurado HP<br>Operations Agent Health View. De manera predeterminada, el servidor de gestión<br>de HPOM está configurado como servidor de Health View. Este parámetro configura |

|                  | la variable <b>OPC_SELFMON_SERVER</b> en el espacio de nombres agent.health. Este es un parámetro opcional que se usa junto con la opción -e.                                                                                                    |
|------------------|----------------------------------------------------------------------------------------------------|
| -i -<br>interval | Define la frecuencia con que la información del estado del sistema se recopila y se expone al servidor de Health View El valor predeterminado es 300 segundos y el valor mínimo recomendado es 60 segundos. Este parámetro configura la variable <b>OPC_SELFMON_INTERVAL</b> en el espacio de nombres agent.health. Este es un parámetro opcional que se usa junto con la opción -e. |

### Por ejemplo:

Para actualizar el servidor de HP Operations Agent Health View, ejecute el siguiente comando:

- En Unix:
  - En Linux/HP-UX/Solaris: /opt/perf/bin/selfmon\_configure.pl -enable -s
     <dirección IP del servidor health view>
  - En AIX: /usr/lpp/perf/bin/selfmon\_configure.pl -enable -s <dirección IP del servidor health view>
- En Windows:

%OvInstallDir%nonOV\perl\a\bin\perl.exe %OvInstallDir%bin\selfmon\_configure.pl
-enable -s <dirección IP deL servidor health view>

### En este ejemplo:

*<servidor>* es la dirección IP o el nombre de host del servidor de Health View.

<%OvInstallDir%nonOV\perl\a\bin\perl.exe> es la ruta de acceso a **Perl** en Windows.

Nota: Configure HP Operations OS Inst Adv SW LTU o HP Operations OS Inst Performance LTU para asegurarse de que la monitorización de estado está funcional antes de ejecutar el script selfmon\_configure.pl.

Nota: Si alguno de los parámetros está configurado manualmente, debe reiniciar hpsensor.

Ejecute el comando siguiente para reiniciar hpsensor:

<OvBinDir>ovc -restart hpsensor

### Archivos de registro y archivo hpcs.conf

Tanto los archivos de registro de HPCS **hpcstrace.log** y **hpcswatch.log** como el archivo **hpcs.conf** están disponibles en el siguiente directorio:

- En Windows: %0vDataDir%hpcs\
- En UNIX/Linux: /var/opt/OV/hpcs/

# Configuración de las capacidades de monitorización de estado de HP Operations Agent con ovconfchg

También puede usar **ovconfchg** para configurar las siguientes capacidades de monitorización de estado:

- Para habilitar la monitorización de estado en HP Operations Agent, ejecute el siguiente comando:
   <OvBinDir>ovconfchg -ns agent.health -set OPC\_SELFMON\_ENABLE TRUE
   El valor predeterminado es FALSE.
- Para definir el intervalo de monitorización del estado del agente, ejecute el siguiente comando:
   <<u>OvBinDir</u>>ovconfchg -ns agent.health -set OPC\_SELFMON\_INTERVAL <*vaLue*>
   El valor predeterminado es 300 segundos y el valor mínimo recomendado es 60 segundos.
- Para deshabilitar la configuración predeterminada de, ejecute el comando siguiente:
   <OvBinDir>ovconfchg -ns agent.health -set OPC\_SELFMON\_HBP FALSE El valor predeterminado es TRUE.
- Para actualizar/modificar el servidor de Health View, ejecute el comando siguiente:
   <OvBinDir>ovconfchg -ns agent.health -set OPC\_SELFMON\_SERVER <health view server IP address>

De manera predeterminada, el servidor de gestión de HPOM está configurado como servidor de Health View.

# Capítulo 4: Uso de HP Operations Agent Health View

HP Operations Agent Health View proporciona tres vistas:

- Vista de cuadro de mando
- Vista de nodo
- Vista de proceso

### Uso de la Vista de cuadro de mando de HP Operations Agent Health

HP Operations Agent Health View una vista consolidada del estado de HP Operations Agent. La Vista de cuadro de mando le ayuda a monitorizar los agentes de HP Operations Agent en un entorno centralizado. El estado de los agentes de HP Operations Agent distribuidos por varios entornos se representa mediante gráficos circulares y gráficos de barras.

**Nota:** Solo se puede monitorizar el mantenimiento y rendimiento de los nodos configurados con HP Operations Agent Health View.

La Vista de cuadro de mando de HP Operations Agent proporciona:

- Información general del estado de los nodos configurados con HP Operations Agent Health View.
- Vea rápidamente los datos de estado, sistema operativo y versión de los nodos configurados con HP Operations Agent Health View. También puede conocer el número de agentes de HP Operations Agent que requieren atención.
- Profundice en cada nodo gestionado para ver el estado de mantenimiento y rendimiento de HP Operations Agent.

### Interfaz de usuario

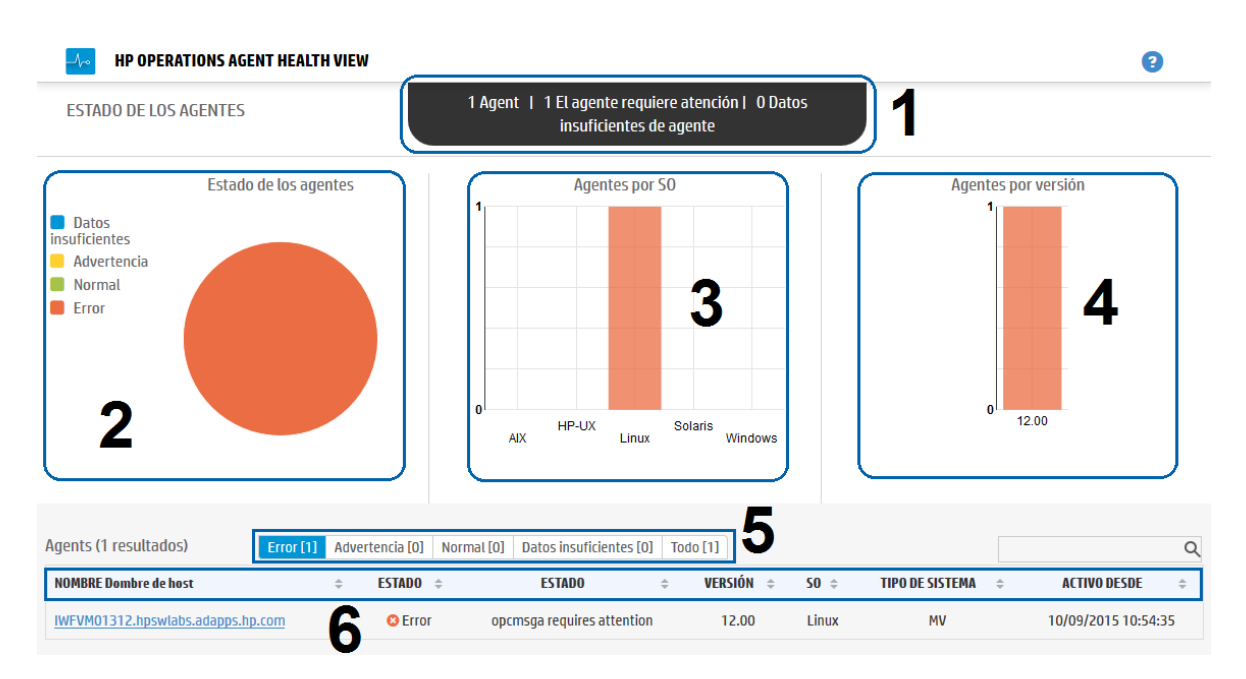

Los elementos de la interfaz de usuario que aparecen en la imagen se describen en la siguiente tabla:

| Leyenda | Sección                  | Descripción                                                                                                    | Descripción                                                                                                    |  |  |             |                                                               |  |  |       |                                                                              |
|---------|--------------------------|----------------------------------------------------------------------------------------------------|----------------------------------------------------------------------------------------------------|--|--|-------------|---------------------------------------------------------------|--|--|-------|------------------------------------------------------------------------------|
| 1       | Información<br>general   | Proporciona información general del número de agentes<br>configurados con HP Operations Agent Health View. También<br>puede ver el número de agentes que requieren atención y el<br>número de datos con <b>datos insuficientes</b> .<br>Aquí, todos los nodos de Agente cuyo estado sea <b>Error o</b><br><b>Advertencia</b> se indican como Agentes que requieren atención. |                                                                                                    |  |  |             |                                                               |  |  |       |                                                                              |
| 2       | Estado de<br>los agentes | Proporciona información general del estado de los age<br>ejecutan en los nodos configurados con HP Operations<br>Health View. El gráfico circular muestra los siguientes d                                                                                                    |                                                                                                    |  |  |             |                                                               |  |  |       |                                                                              |
|         |                          | Estado:                                                                                                    | Descripción                                                                                                    |  |  |             |                                                               |  |  |       |                                                                              |
|         |                          |                                                                                                    |                                                                                                    |  |  |             |                                                               |  |  | Error | Uno o varios subagentes están en estado<br>Anulado en estos nodos de Agente. |
|         |                          |                                                                                                    |                                                                                                    |  |  | Advertencia | Error de uno o varios parámetros en estos nodos<br>de Agente. |  |  |       |                                                                              |
|         |                          | Normal                                                                                                    | Todos los procesos de Agente están en estado<br>En ejecución y todos los parámetros están en<br>buen estado en estos nodos de Agente. |  |  |             |                                                               |  |  |       |                                                                              |
|         |                          | Datos<br>insuficientes                                                                                                    | Datos no recibidos de estos nodos de Agente.                                                                                          |  |  |             |                                                               |  |  |       |                                                                              |
|         |                          | Nota: Cada co                                                                                                    | olor representa un estado diferente de los                                                                                            |  |  |             |                                                               |  |  |       |                                                                              |

|   |                        | agentes qu<br>Operations                                                                                                    | e se ejecutan en los nodos configurados con HP<br>Agent Health View.                                                                                                    |  |  |  |  |
|---|------------------------|----------------------------------------------------------------------------------------------------|----------------------------------------------------------------------------------------------------|--|--|--|--|
| 3 | Agentes por<br>SO      | Proporciona información general de los agentes que se ejecutan<br>en distintos sistemas operativos (AIX, HP-UX, Linux, Solaris o<br>Windows) en forma de gráfico de barras. Esta información solo<br>está disponible para los nodos configurados con HP Operations<br>Agent Health View.                                                                                                    |                                                                                                    |  |  |  |  |
| 4 | Agentes por<br>versión | Proporciona<br>en las distint<br>información<br>HP Operation                                                                                                    | nformación general de los agentes que se ejecutan<br>as versiones de HP Operations Agent. Esta<br>solo está disponible para los nodos configurados con<br>s Agent Health View.                                                                                                    |  |  |  |  |
|   |                        | <b>Nota:</b> HP Ope<br>con HP Ope                                                                                                    | perations Agent Health View solo está disponible<br>rations Agent 12.00.                                                                                                    |  |  |  |  |
| 5 | Estado de<br>agentes   | Proporciona pestañas para ver la lista de agentes según su esta<br>actual. De manera predeterminada está seleccionada la pestaña<br>Error. En el entorno, si no hay agentes en estado Anulado, se<br>mostrarán los agentes con errores en uno o varios parámetros<br>(pestaña Advertencia). Haga clic en cualquiera de las pestañas<br>para ver la lista de agentes en el estado respectivo. |                                                                                                    |  |  |  |  |
| 6 | Tabla de<br>resultados | La tabla de re<br>de agentes e<br>del entorno c<br>continuación                                                                                                    | esultados agrupa los agentes por estado. Vea la lista<br>n cualquier estado seleccionado o todos los agentes<br>onfigurados con HP Operations Agent Health View. A<br>se muestra la lista de entidades y su descripción:                                                                                                    |  |  |  |  |
|   |                        |                                                                                                    |                                                                                                    |  |  |  |  |
|   |                        | Entidad                                                                                                    | Descripción                                                                                                    |  |  |  |  |
|   |                        | Entidad<br>Nombre<br>de host                                                                                                    | <b>Descripción</b><br>Nodo en el que se configura la monitorización de<br>estado de HP Operations Agent.                                                                                                    |  |  |  |  |
|   |                        | Entidad<br>Nombre<br>de host<br>Estado                                                                                                    | DescripciónNodo en el que se configura la monitorización de<br>estado de HP Operations Agent.Especifica el estado del nodo<br>(Error/Advertencia/Normal/Datos insuficientes).                                                                                                    |  |  |  |  |
|   |                        | Entidad<br>Nombre<br>de host<br>Estado<br>Estado                                                                                                    | DescripciónNodo en el que se configura la monitorización de<br>estado de HP Operations Agent.Especifica el estado del nodo<br>(Error/Advertencia/Normal/Datos insuficientes).Especifica el estado del nodo.                                                                                                    |  |  |  |  |
|   |                        | Entidad<br>Nombre<br>de host<br>Estado<br>Versión                                                                                                    | Descripción         Nodo en el que se configura la monitorización de estado de HP Operations Agent.         Especifica el estado del nodo (Error/Advertencia/Normal/Datos insuficientes).         Especifica el estado del nodo.         Especifica la versión del HP Operations Agent instalado en el nodo.                                                      |  |  |  |  |
|   |                        | Entidad<br>Nombre<br>de host<br>Estado<br>Estado<br>Versión<br>Sistema<br>operativo                                                                                                    | DescripciónNodo en el que se configura la monitorización de<br>estado de HP Operations Agent.Especifica el estado del nodo<br>(Error/Advertencia/Normal/Datos insuficientes).Especifica el estado del nodo.Especifica la versión del HP Operations Agent<br>instalado en el nodo.Especifica el sistema operativo del nodo.                                        |  |  |  |  |
|   |                        | Entidad<br>Nombre<br>de host<br>Estado<br>Estado<br>Versión<br>Sistema<br>operativo<br>Tipo de<br>sistema                                                                                                    | DescripciónNodo en el que se configura la monitorización de<br>estado de HP Operations Agent.Especifica el estado del nodo<br>(Error/Advertencia/Normal/Datos insuficientes).Especifica el estado del nodo.Especifica la versión del HP Operations Agent<br>instalado en el nodo.Especifica el sistema operativo del nodo.Máquina física, máquina virtual o host. |  |  |  |  |

| Puede buscar cualquier nodo de Agente, así como reordenar la<br>tabla de resultados de forma ascendente o descendente por<br>cualquiera de las entidades mostradas arriba. |
|----------------------------------------------------------------------------------------------------|
| Haga clic en <b>Nombre de host</b> para profundizar y comprobar los procesos que se ejecutan en el nodo seleccionado.                                                      |

## Uso de la Vista de nodo de HP Operations Agent Health

La Vista de nodo de HP Operations Agent le ayuda a ver la lista de procesos y recursos que se están utilizando en la actualidad. La Vista de nodo proporciona una vista en profundidad de todos los nodos gestionados, lo que permite conocer el estado de mantenimiento y rendimiento de los agentes de HP Operations Agent instalados. Puede ver el uso de los recursos del sistema que hacen los distintos procesos de HP Operations Agent, como las CPU, la memoria y los sistemas de archivos, compararlo con el uso global de los recursos y representarlo en forma de gráficos.

La Vista de nodo de HP Operations Agent le ayuda a:

- Monitorizar el uso de recursos del nodo.
- Monitorizar el estado de los procesos de HP Operations Agent.
- Profundizar para ver el estado de los procesos.
- Ver la versión e información de licencia de HP Operations Agent.

### Interfaz de usuario

| HP OPERATIONS AGENT HEALTH VIEW  |                                   |                 |                                            |                                        |                                  | 8                     |
|----------------------------------|-----------------------------------|-----------------|--------------------------------------------|----------------------------------------|----------------------------------|-----------------------|
| Cuadro de mando > IWFVM01312     |                                   |                 |                                            |                                        |                                  |                       |
| Utilización de recursos(%)       |                                   |                 |                                            |                                        |                                  | 3                     |
|                                  | Utilización total de CPU          | Procesos con o  | error                                      | tuación da aganto: 09/10/2015 15:45:55 | 0                                | ۹                     |
| 4.0                              |                                   | Descripción     | nizo la ultima recopilación de datos de si | Nomi                                   | bre Estado de proceso            | Hora                  |
| 2.0                              |                                   | opcmsga está er | estado 'Terminado'.                        | 2 opcm                                 | sga 😢 Terminado                  | 08/10/2015 13:06:07   |
| 1.0                              |                                   |                 |                                            |                                        |                                  |                       |
| 0.0                              |                                   | Ejecutando pr   | DCESOS                                     |                                        |                                  | ٩                     |
|                                  | Utilización total de memoria      | ld. de proceso  | Nombre de proceso                          | Utilización total de CPU (%) 🛛 👻       | Utilización total de memoria (%) | Estado de utilización |
| 60.0                             | Utilizacion de memoria de UA      | 63372           | oacore                                     | 3.9                                    | 1.9                              | ~                     |
| 50.0 40.0                        |                                   | 62868           | hpsensor                                   | 2.2                                    | 0.5                              | ~                     |
| 30.0 20.0                        |                                   | 62559           | perfd                                      | 1.8                                    | 0.3                              | ×                     |
| 0.0                              |                                   | 57856           | midaemon                                   | 0.1                                    | 0.0                              | ✓                     |
|                                  |                                   | 59051           | ovcd                                       | 0.1                                    | 0.4                              | <b>~</b>              |
|                                  |                                   | 62751           | opcacta                                    | <b>3</b> 0.1                           | 0.2                              | ~                     |
| Versión de Operations Agent (OA) | 12.00.078                         | 46890           | ttd                                        | 0                                      | 0.0                              | ×                     |
| Administrador principal          | IWFVM01312.hpswlabs.adapps.hp.com | 59059           | ovbbccb                                    | 0                                      | 0.3                              | ✓                     |
| Información de licencia          | OA PA RTMA                        | 59078           | ovconfd                                    | 0                                      | 0.2                              | ×                     |
|                                  |                                   | 62932           | opcmsgi                                    | 0                                      | 0.2                              | <b>~</b>              |
|                                  |                                   | 63393           | perfalarm                                  | 0                                      | 0.1                              | ~                     |

Los elementos de la interfaz de usuario que aparecen en la imagen se describen en la siguiente tabla:

| Leyenda | Sección                       | Descripción                                                                                                    |
|---------|-------------------------------|----------------------------------------------------------------------------------------------------|
| 1       | Utilización<br>de<br>recursos | Vea el uso de los recursos de los procesos de HP Operations Agent, como las<br>CPU y la memoria, compárelo con el uso global de los recursos y represéntelo<br>en forma de gráficos. También puede ver la versión, el gestor principal e |

|   | d                      | información d                                                                                                    |                                                                                                    | do.                                                             |  |  |  |
|---|------------------------|----------------------------------------------------------------------------------------------------|----------------------------------------------------------------------------------------------------|-----------------------------------------------------------------|--|--|--|
|   | de Agente              | Los gráficos de utilización se actualizan cada 10 segundos y hay 4 minutos<br>datos de uso disponibles en cualquier instancia dada.                                                                                                    |                                                                                                    |                                                                 |  |  |  |
|   |                        | datos de uso disponibles en cualquier instancia dada.                                                                                                    |                                                                                                    |                                                                 |  |  |  |
| 2 | Procesos               | Vea los proces                                                                                                    | os con error del nodo seleccionado y la hora en que se                                                                                                    | produjo                                                         |  |  |  |
|   | con error              | el error en el j<br>continuación s                                                                                                    | roceso. Haga clic en 逆 para actualizar la tabla. A<br>e muestra la lista de entidades y su descripción:                                                                                                    |                                                                 |  |  |  |
|   |                        | Entidad                                                                                                    | Descripción                                                                                                    |                                                                 |  |  |  |
|   |                        | Descripción                                                                                                    | Detalles de los procesos con error.                                                                                                    |                                                                 |  |  |  |
|   |                        | Nombre                                                                                                    | Nombre de los procesos con error.                                                                                                    |                                                                 |  |  |  |
|   |                        | Estado de<br>proceso                                                                                                    | Estado del proceso (En ejecución/Anulado/Detenido).                                                                                                    |                                                                 |  |  |  |
|   |                        | Time                                                                                                    | Hora de la última recopilación del estado del agente/l<br>la última anulación del proceso.                                                                                                    | nora de                                                         |  |  |  |
|   |                        | Haga clic en <b>N</b><br>parámetros d<br>producido err                                                                                                    | ombre de proceso para obtener más detalles y compro<br>e estado o directiva del proceso seleccionado en los qu<br>pres.                                                                                                    | obar los<br>e se han                                            |  |  |  |
| 3 |                        |                                                                                                    |                                                                                                    |                                                                 |  |  |  |
| 3 | Ejecutando<br>procesos | Vea todos los<br>seleccionado,<br>uso de cada p<br><b>Advertencia</b> ,<br>proceso haya                                                                                                    | procesos de HP Operations Agent que se ejecutan en e<br>así como el uso de la CPU, el uso de la memoria y el est<br>oceso. Si cualquiera de los procesos está en estado<br>es posible que el uso de la CPU o de la memoria de dich<br>superado el umbral definido. El umbral de uso de la CPU                                                                                                    | l nodo<br>ado de<br>o<br>J y la                                 |  |  |  |
| 3 | Ejecutando<br>procesos | Vea todos los<br>seleccionado,<br>uso de cada p<br><b>Advertencia</b> ,<br>proceso haya<br>memoria se e<br>para actualiza<br>descripción:                                                                                                    | procesos de HP Operations Agent que se ejecutan en e<br>así como el uso de la CPU, el uso de la memoria y el est<br>oceso. Si cualquiera de los procesos está en estado<br>es posible que el uso de la CPU o de la memoria de dich<br>superado el umbral definido. El umbral de uso de la CPU<br>etablece en un 10% para todos los procesos. Haga clic<br>r la tabla. A continuación se muestra la lista de entidad                                                                                                    | l nodo<br>ado de<br>o<br>J y la<br>en C<br>des y su             |  |  |  |
| 3 | Ejecutando<br>procesos | Vea todos los<br>seleccionado,<br>uso de cada p<br>Advertencia,<br>proceso haya<br>memoria se e<br>para actualiza<br>descripción:<br>Entidad                                                                                                    | procesos de HP Operations Agent que se ejecutan en e<br>así como el uso de la CPU, el uso de la memoria y el est<br>oceso. Si cualquiera de los procesos está en estado<br>es posible que el uso de la CPU o de la memoria de dich<br>superado el umbral definido. El umbral de uso de la CPU<br>etablece en un 10% para todos los procesos. Haga clic e<br>r la tabla. A continuación se muestra la lista de entidad                                                                                                    | l nodo<br>cado de<br>o<br>J y la<br>en C<br>des y su            |  |  |  |
| 3 | Ejecutando<br>procesos | Vea todos los<br>seleccionado,<br>uso de cada p<br>Advertencia,<br>proceso haya<br>memoria se e<br>para actualiza<br>descripción:<br>Entidad<br>Id. de proces                                                                                          | procesos de HP Operations Agent que se ejecutan en e<br>así como el uso de la CPU, el uso de la memoria y el est<br>oceso. Si cualquiera de los procesos está en estado<br>es posible que el uso de la CPU o de la memoria de dich<br>superado el umbral definido. El umbral de uso de la CPU<br>etablece en un 10% para todos los procesos. Haga clic e<br>r la tabla. A continuación se muestra la lista de entidad<br><b>Descripción</b><br>Id. de proceso del proceso en ejecución.                                                                                                    | l nodo<br>cado de<br>o<br>J y la<br>en C<br>des y su            |  |  |  |
| 3 | Ejecutando<br>procesos | Vea todos los<br>seleccionado,<br>uso de cada p<br><b>Advertencia</b> ,<br>proceso haya<br>memoria se e<br>para actualiza<br>descripción:<br><b>Entidad</b><br>Id. de proces<br>Nombre de p                                                            | procesos de HP Operations Agent que se ejecutan en e<br>así como el uso de la CPU, el uso de la memoria y el est<br>oceso. Si cualquiera de los procesos está en estado<br>es posible que el uso de la CPU o de la memoria de dich<br>superado el umbral definido. El umbral de uso de la CPU<br>establece en un 10% para todos los procesos. Haga clic e<br>r la tabla. A continuación se muestra la lista de entidad<br><b>Descripción</b><br>Id. de proceso del proceso en ejecución.<br>roceso Nombre del proceso.                                                                                                    | l nodo<br>rado de<br>o<br>J y la<br>en C                        |  |  |  |
| 3 | Ejecutando<br>procesos | Vea todos los<br>seleccionado,<br>uso de cada p<br><b>Advertencia</b> , p<br>proceso haya<br>memoria se e<br>para actualiza<br>descripción:<br><b>Entidad</b><br>Id. de proces<br>Nombre de p<br>Porcentaje te<br>utilización de                       | procesos de HP Operations Agent que se ejecutan en e<br>así como el uso de la CPU, el uso de la memoria y el est<br>oceso. Si cualquiera de los procesos está en estado<br>es posible que el uso de la CPU o de la memoria de dich<br>superado el umbral definido. El umbral de uso de la CPU<br>establece en un 10% para todos los procesos. Haga clic e<br>r la tabla. A continuación se muestra la lista de entidad<br>posecripción<br>del de proceso del proceso en ejecución.<br>roceso Nombre del proceso.                                                                                                    | l nodo<br>ado de<br>o<br>J y la<br>en C<br>des y su             |  |  |  |
| 3 | Ejecutando<br>procesos | Vea todos los<br>seleccionado,<br>uso de cada p<br>Advertencia,<br>proceso haya<br>memoria se e<br>para actualiza<br>descripción:<br>Entidad<br>Id. de process<br>Nombre de p<br>Porcentaje te<br>utilización de<br>Utilización to<br>memoria (%)      | brocesos de HP Operations Agent que se ejecutan en e<br>así como el uso de la CPU, el uso de la memoria y el est<br>oceso. Si cualquiera de los procesos está en estado<br>es posible que el uso de la CPU o de la memoria de dich<br>superado el umbral definido. El umbral de uso de la CPU<br>establece en un 10% para todos los procesos. Haga clic de<br>r la tabla. A continuación se muestra la lista de entidad<br><b>Descripción</b><br>Id. de proceso del proceso en ejecución.<br>roceso Nombre del proceso.<br>Ital de<br>la CPU<br>tal de la Porcentaje total de utilización de la men                                         | l nodo<br>ado de<br>o<br>J y la<br>en C<br>des y su<br>des y su |  |  |  |
| 3 | Ejecutando<br>procesos | Vea todos los seleccionado, uso de cada p<br>Advertencia, proceso haya<br>memoria se e para actualiza<br>descripción:<br>Entidad<br>Id. de process<br>Nombre de p<br>Porcentaje to<br>utilización de<br>Utilización to<br>memoria (%)<br>Estado de uti | procesos de HP Operations Agent que se ejecutan en e<br>así como el uso de la CPU, el uso de la memoria y el est<br>oceso. Si cualquiera de los procesos está en estado<br>es posible que el uso de la CPU o de la memoria de dich<br>superado el umbral definido. El umbral de uso de la CPU<br>otablece en un 10% para todos los procesos. Haga clic de<br>r la tabla. A continuación se muestra la lista de entidadDescripciónoId. de proceso del proceso en ejecución.<br>rocesorocesoNombre del proceso.tal de<br>la CPUUtilización de la CPU del proceso.tal de laPorcentaje total de utilización de la men<br>lización del proceso [ | l nodo<br>ado de<br>o<br>J y la<br>en C<br>des y su<br>des y su |  |  |  |

|  | forma ascendente o descendente por cualquiera de las entidades mostradas.                                                                  |
|--|----------------------------------------------------------------------------------------------------|
|  | Haga clic en <b>Nombre de proceso</b> para obtener más detalles y comprobar los parámetros de estado o directiva del proceso seleccionado. |

# Uso de la Vista de proceso de HP Operations Agent Health

La Vista de proceso permite ver los detalles de los parámetros de estado y directiva de cada proceso de HP Operations Agent. Proporciona una vista detallada de cada proceso de Agente y los detalles de utilización de los recursos.

La Vista de proceso de HP Operations Agent le ayuda a:

- Ver los detalles de los parámetros de estado y directiva del proceso.
- Ver los eventos del proceso de la última hora, del último día o de los tres últimos días.
- Ver la utilización de recursos del proceso seleccionado.
- Monitorizar las directivas desplegadas del proceso de HP Operations Agent.
- Ver información sobre los parámetros de estado con error.

#### Interfaz de usuario

|                                                                      |                              |                                      | J                                                                           | 🚺 El proce           | eso comenzó a la          | as 10/09/2015             | 10:55:42 📿                            |
|----------------------------------------------------------------------|------------------------------|--------------------------------------|-----------------------------------------------------------------------------|----------------------|---------------------------|---------------------------|---------------------------------------|
| Parámetros de estado<br>Hora en que se realizó la última ree<br>PM 🚯 | copilación de datos de Situa | ción de agente: Oct 10, 2015 5:20:23 | Parámetros de directivas<br>[Hora en que se realizó la últin<br>5:20:23 PM] | na recopilación      | de datos de Situac        | ión de agente: Oo         | t 10, 2015                            |
| Nombre                                                               | Estado/Recuento              | Hora de la última actualización      | Nombre de directiva                                                         | Tipo de<br>directiva | Estado de la<br>directiva | Intervalo de<br>directiva | Última<br>ejecución a la              |
| Inicialización de directiva                                          | 1                            | Sep 11, 2015 10:55:43 AM             | opcmsg(1 3)                                                                 | opcmsgi              | ✓ active                  | N/A                       | Sep 28, 201                           |
| Leer cola del interceptor de<br>mensajes                             | •                            | Sep 28, 2015 2:55:21 PM              | HC:Msg_1                                                                    | opcmsgi              | ✓ active                  | N/A                       | Sep 28, 2019                          |
| Utilización de recursos                                              |                              | م                                    | ESF:Application_Command                                                     | opcmsgi              | ✓ active                  | N/A                       | Sep 28, 201                           |
| Nombre de métrica                                                    | Valor                        | Unidad                               |                                                                             |                      |                           |                           | 2:55:21 PM                            |
| User Name                                                            | root                         | N/A                                  | Eventes (Dara los últimos 3                                                 | ) d(sc)              |                           |                           |                                       |
| Thread Count                                                         | 3                            | N/A                                  | Evenitos (Para los uttimos s                                                | uids)                |                           |                           |                                       |
| CPU %                                                                | 2 0.0                        | %                                    |                                                                             | Una hora U           | n día 🛛 Tres días         |                           |                                       |
| U (DUA)                                                              | 0.0                          | %                                    | Marca de hora 💠 Graveda                                                     | id ¢                 | Des                       | cripción                  | ÷                                     |
| User LPU %                                                           |                              |                                      |                                                                             | No have              | eventos del proces        | o en los registro         | s del agente.                         |
| System CPU %                                                         | 0.0                          | %                                    |                                                                             | nonay                |                           |                           | · · · · · · · · · · · · · · · · · · · |

Los elementos de la interfaz de usuario que aparecen en la imagen se describen en la siguiente tabla:

| Leyenda | Sección                 | Descripción                                                                                                    |
|---------|-------------------------|----------------------------------------------------------------------------------------------------|
| 1       | Parámetros<br>de estado | Vea los parámetros de estado del proceso y sus respectivos estados en el<br>proceso seleccionado, Haga clic en cualquiera de los parámetros para ver |

|   |                                                          | sus detalles y si el parámetro está en estado con error, podrá ver las<br>posibles acciones correctoras basadas en los comandos de diagnóstico<br>ejecutados.         |                                                                                               |                                                                                                    |  |  |  |  |
|---|----------------------------------------------------------|----------------------------------------------------------------------------------------------------|-----------------------------------------------------------------------------------------------|----------------------------------------------------------------------------------------------------|--|--|--|--|
| 2 | Utilización<br>de recursos<br>de proceso                 | Vea la utilización de los r<br>proceso seleccionado. A<br>descripción:                                                                                                | ecursos por<br>continuació                                                                    | las distintas métricas definidas para el<br>n se muestra la lista de entidades y su                                                                                                    |  |  |  |  |
|   |                                                          | Entidad                                                                                                    | Entidad Descripción                                                                           |                                                                                                    |  |  |  |  |
|   |                                                          | Nombre de métrica                                                                                                    |                                                                                               | Nombre de la métrica.                                                                                                    |  |  |  |  |
|   |                                                          | Valor                                                                                                    |                                                                                               | Valor de la métrica.                                                                                                    |  |  |  |  |
|   |                                                          | Unidad                                                                                                    |                                                                                               | Unidad de la métrica.                                                                                                    |  |  |  |  |
| 3 | Detalles de                                              | Vea la hora de inicio del j                                                                                                    | proceso. Ha                                                                                   | ga clic en 🛭 😋 🛛 para actualizar los                                                                                                    |  |  |  |  |
|   | proceso                                                  | detalles de estado y utili<br>detalles del proceso se a                                                                                                    | zación del p<br>Ictualizan ca                                                                 | roceso. De manera predeterminada, los<br>ada 300 segundos.                                                                                                    |  |  |  |  |
| 4 | Detalles de<br>parámetros<br>de directiva<br>del proceso | Vea los detalles de los pa<br>nombre de la directiva, e<br>intervalo de la directiva y<br>muestra la lista de entid                                                   | arámetros d<br>el tipo de la o<br>y la última v<br>ades y su de                               | le la directiva del proceso como el<br>directiva, el estado de la directiva, el<br>ez que se ejecutó. A continuación se<br>escripción:                                                                         |  |  |  |  |
|   |                                                          | Entidad                                                                                                    | Descripció                                                                                    | in                                                                                                    |  |  |  |  |
|   |                                                          | Nombre de directiva                                                                                                    | Nombre de                                                                                     | e la directiva.                                                                                                    |  |  |  |  |
|   |                                                          | Tipo de directiva                                                                                                    | Tipo de pa                                                                                    | rámetros de la directiva o recopilación.                                                                                                    |  |  |  |  |
|   |                                                          | Estado de la directiva                                                                                                    | Estado de<br>error).                                                                          | la directiva (Activa/No responde/Con                                                                                                    |  |  |  |  |
|   |                                                          | Intervalo de directiva                                                                                                    | Define la f<br>la directiva                                                                   | recuencia con la que debe ejecutarse<br>a.                                                                                                    |  |  |  |  |
|   |                                                          | Hora de la última<br>ejecución                                                                                                    | Hora de la última<br>ejecución                                                                |                                                                                                    |  |  |  |  |
|   |                                                          | Los detalles de la directi<br>seleccionado donde está<br>Operations Agent.                                                                                            | va serán de<br>I configurad                                                                   | l proceso seleccionado del nodo<br>a la monitorización del estado de HP                                                                                                    |  |  |  |  |
| 5 | Eventos                                                  | Ver detalles de los event<br>de 1 hora, 1 día o 3 días<br>predeterminada, se mue<br>no se han registrado en<br>último día o en los tres ú<br>Puede ver la hora, grave | os del proce<br>seleccionan<br>estran los ev<br>la última ho<br>Iltimos días.<br>dad y descri | eso seleccionado. Puede ver los eventos<br>do la pestaña respectiva. De manera<br>ventos registrados en la última hora. Si<br>ra, se muestran los registrados en el<br>pción de los eventos. Desplace el ratón |  |  |  |  |

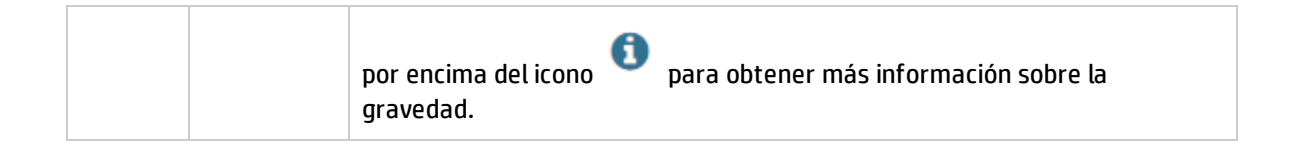

# Capítulo 5: Inicio de HP Operations Agent Health View desde HP Operations Manager

También puede acceder al estado de mantenimiento y rendimiento de HP Operations Agent desde la interfaz gráfica de usuario de HP Operations Manager.

Inicio de HP Operations Agent Health View desde HP Operations Manager for Linux Inicio de HP Operations Agent Health View desde HP Operations Manager for Windows

## Inicio de HP Operations Agent Health View desde HP Operations Manager for Linux

La perspectiva de situación de HP Operations Agent se puede obtener desde la GUI Java de HP Operations Manager for Linux. Para acceder al estado de mantenimiento y rendimiento de HP Operations Agent, siga estos pasos:

- 1. Inicie sesión en el servidor de HP Operations Manager for Linux como administrador.
- 2. Abra la GUI Java de HP Operations Manager for Linux.
- 3. Haga clic con el botón derecho en el nodo del panel izquierdo.
- 4. Vaya a Inicio --> HP Operations Agent --> HP Operations Agent HealthDashboard (o HP Operations Agent HealthNode View)

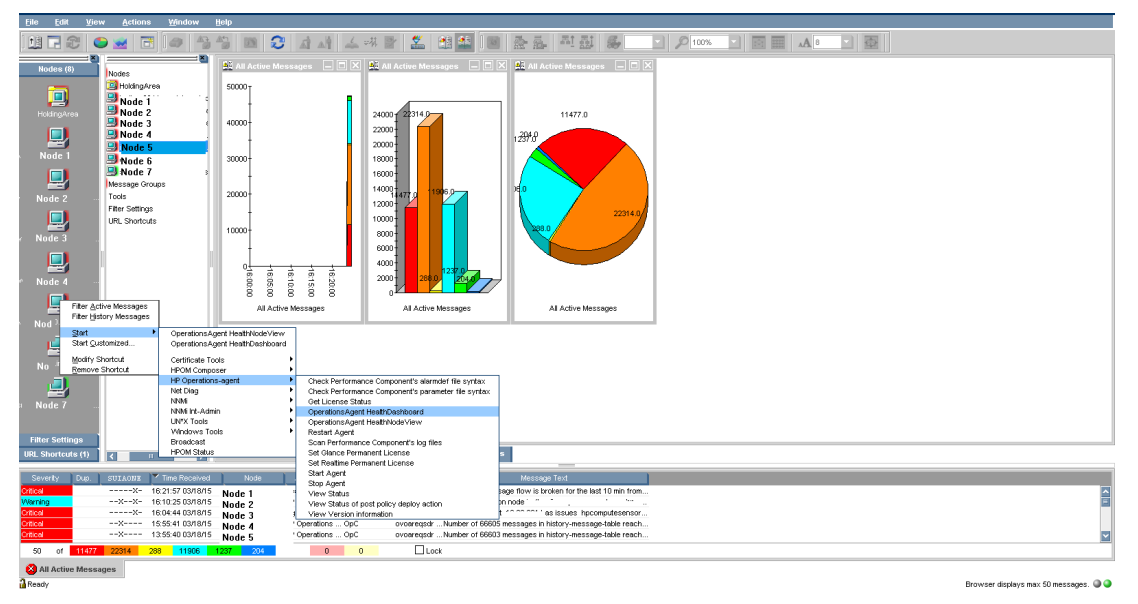

5. HP Operations Agent Health View se ha iniciado.

| Eile Edit            | <u>V</u> iew <u>A</u> ctions             | <u>₩</u> indow   | <u>i</u> elp                           |                                      |                                                                                                    |                                                              |             |                      |               |                            |   |
|----------------------|------------------------------------------|------------------|----------------------------------------|--------------------------------------|----------------------------------------------------------------------------------------------------|--------------------------------------------------------------|-------------|----------------------|---------------|----------------------------|---|
| 11 🖬 🖬 🕾             | ; 🗢 😖 🖻                                  | 0                | 1) 🖸 🕄 🛋 🖓                             | 🚣 =# 🖹 🌋 🔮                           | 19 2 2                                                                                                  | 리 값 좋                                                        | · 🔎 100     | ns 🔹 🔯 📰             |               |                            |   |
| Nodes (8)            | Nodes                                    | ×                | OperationsAgent HealthDagent           | ashboard                             |                                                                                                    |                                                              |             |                      |               |                            |   |
|                      | HoldingAre                               | 20               | HP OPERATIO                            | INS AGENT HEALTH VIEW                |                                                                                                    |                                                              |             |                      |               |                            | 8 |
| HoldingArea          | Node 2                                   | ě                | AGENTS HEALTH                          |                                      | 7 Agent                                                                                                 | ts   1 Agent Require                                         | Attention I | 0 Agent Insufficient | Data          |                            |   |
|                      | Node 4                                   |                  | AGENTSTICACTI                          |                                      |                                                                                                    |                                                              |             |                      |               |                            |   |
| Node 1               | Node 5 Node 6                            | -                |                                        |                                      |                                                                                                    |                                                              |             |                      |               |                            |   |
|                      | Message Gro                              | s<br>ups         |                                        | Agents Health                        | 7                                                                                                    | Age                                                          | ents By OS  |                      |               | Agents By Version          |   |
| Node 2               | Tools<br>Fiter Settings                  |                  | Insufficient<br>Data                   |                                      | 6                                                                                                    |                                                              |             |                      |               | 6                          |   |
|                      | URL Shortcut                             | 8                | Warning                                |                                      | 5                                                                                                    |                                                              |             |                      |               | 5                          |   |
| Node 3               |                                          |                  | Error                                  |                                      | 4                                                                                                    |                                                              |             |                      |               | 4                          |   |
|                      |                                          |                  |                                        |                                      | 3                                                                                                    |                                                              |             |                      |               | 3                          |   |
| Node 4               |                                          |                  |                                        |                                      | 1                                                                                                    |                                                              |             |                      |               | 1                          |   |
| Node 5               |                                          |                  |                                        |                                      | 0                                                                                                    |                                                              |             |                      |               | 0 12.00                    |   |
|                      |                                          |                  |                                        |                                      |                                                                                                    | AIX HP-UX                                                    | Linux       | Solaris<br>Windows   |               | 12.00                      |   |
| Node 6               |                                          |                  |                                        |                                      |                                                                                                    |                                                              |             |                      |               |                            |   |
|                      |                                          |                  |                                        |                                      |                                                                                                    |                                                              |             |                      |               |                            |   |
|                      |                                          |                  | Agents (1 results)                     | Error Warning No                     | rmal Insufficient Data                                                                                  | All                                                          |             |                      |               |                            | Q |
|                      |                                          |                  | HOST NAME 4                            | STATE ¢                              | HEALTH                                                                                                  | ÷ I                                                          | ERSION a    | ¢ 05 ¢               | SYSTEM TYPE 💠 | UP SINCE                   | ¢ |
|                      |                                          |                  | Node 5                                 | C Error                              | oacore requires atte                                                                                    | ntion                                                        | 12.00       | Linux                | VM            | Apr 28, 2015 10:27:03 AM   |   |
|                      |                                          |                  |                                        |                                      |                                                                                                    |                                                              |             |                      |               |                            |   |
|                      |                                          |                  |                                        |                                      |                                                                                                    |                                                              |             |                      |               |                            |   |
|                      |                                          |                  |                                        |                                      |                                                                                                    |                                                              |             |                      |               |                            |   |
|                      |                                          |                  |                                        |                                      |                                                                                                    |                                                              |             |                      |               |                            |   |
|                      |                                          |                  |                                        |                                      |                                                                                                    |                                                              |             |                      |               |                            |   |
|                      |                                          |                  |                                        |                                      |                                                                                                    |                                                              |             |                      |               |                            |   |
|                      |                                          |                  |                                        |                                      |                                                                                                    |                                                              |             |                      |               |                            |   |
| Filter Setting       | 18                                       |                  | Message Dashboard                      | Workspace 4                          | ic Dashboard Correction                                                                                 | Actions                                                      |             |                      |               |                            |   |
| oral shortcuts       |                                          |                  |                                        |                                      | Correction                                                                                              |                                                              |             |                      |               |                            |   |
| Critical             | X- 1                                     | 2:19:28 05/08/15 | Node 1 AgentHealth                     | OpC AgentHealth H                    | leath notification for 12.00.071o                                                                       | acore: oacore is in 'Aborte                                  |             |                      |               |                            |   |
| Critical<br>Critical | X- 1                                     | 1:39:56 05/08/15 | Node 2 HeathCheck<br>Node 3 HeathCheck | Opc HeathCheck F<br>OpC HeathCheck F | aiure. The message flow is brol<br>ailure: The message flow is brol<br>ailure: The message flow is brol | ien for the last 10 min from<br>ien for the last 10 min from |             |                      |               |                            |   |
| Warning              | x 1                                      | 1:33:59 05/08/15 | Node 5 HP Operations                   | :OpC ovoareqsdrU                     | pdate configuration for monitor I                                                                       | oop failed. (OpC40-416) M                                    |             |                      |               |                            |   |
| 50 of                | 13501 22309 2                            | 80 12803         | 277 235 0                              | 0 Lock                               |                                                                                                    |                                                              |             |                      |               |                            |   |
| Rearly               | 1.1.1.1.1.1.1.1.1.1.1.1.1.1.1.1.1.1.1.1. |                  |                                        |                                      |                                                                                                    |                                                              |             |                      |               | Browcear displace may 50 m |   |

6. Profundice para ver el estado de mantenimiento y rendimiento de HP Operations Agent.

**Nota:** Si el puerto del servidor de Health View se configura manualmente en un puerto no predeterminado, actualice el menú **Tools** cambiando el puerto al puerto del servidor configurado. Siga estos pasos:

• Ejecute el siguiente comando para abrir el archivo applications.dat:

/var/opt/OV/share/databases/OpC/mgd\_ node/tools/C/APPLICATIONS/applications.dat

• Para la aplicación **OperationsAgent HealthDashboard**, actualice lo siguientes:

Cambie APPL\_CALL "https://\$OPC\_MGMTSV:8092/#/dashboardview" a APPL\_CALL "https://\$OPC\_MGMTSV:configurado</#/dashboardview"</pre>

• Actualice el menú Tools utilizando lo siguiente:

```
/opt/OV/bin/OpC/opccfgupld -replace /var/opt/OV/share/databases/OpC/mgd_
node/tools
```

# Inicio de HP Operations Agent Health View desde HP Operations Manager for Windows

La perspectiva de situación de HP Operations Agent se puede obtener desde HP Operations Manager para Windows. Para acceder al estado de mantenimiento y rendimiento de HP Operations Agent, siga estos pasos:

- 1. Inicie sesión en el servidor de HP Operations Manager for Windows como administrador.
- 2. Abra HP Operations Manager for Windows.
- 3. Haga clic en HP Operations Agent en el menú Tools del panel izquierdo.
- 4. Haga clic en **OpeartionsAgent HealthDashboard** para ver el servidor de HP Operations Agent Health View.

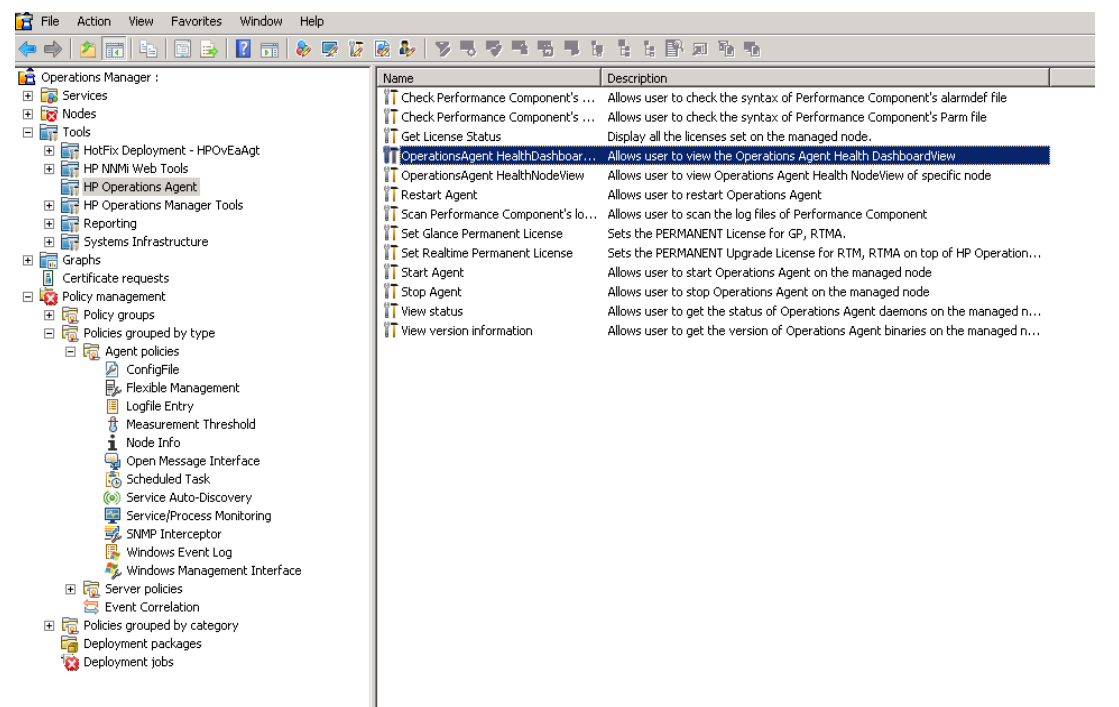

5. El servidor de HP Operations Agent Health View se abrirá en una ventana del explorador.

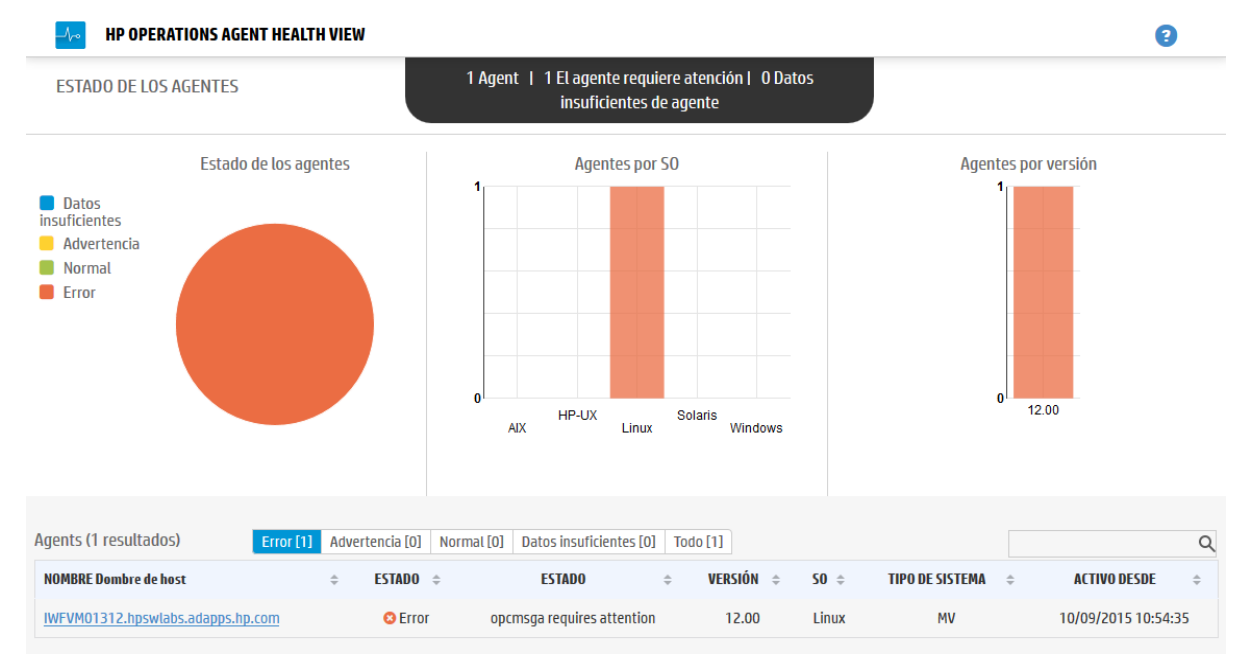

- 6. Haga clic en **Nombre de host** para profundizar en cada nodo gestionado y ver el estado de mantenimiento y rendimiento de HP Operations Agent.
- 7. Para iniciar HP Operations Agent Health de un nodo concreto directamente desde HP Operations Manager for Windows, vaya a **Tools --> HP Operations Agent --> OperationsAgent Health NodeView**

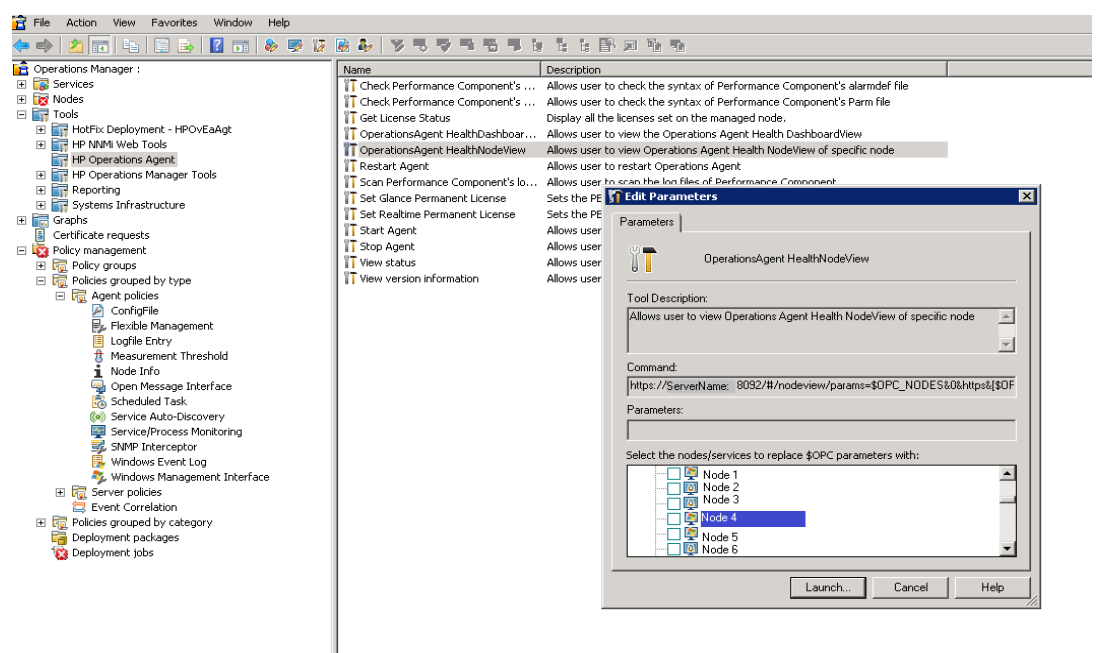

- 8. Seleccione el nodo en la ventana desplegable y haga clic en Launch.
- 9. HP Operations Agent Health View se abrirá en una ventana del explorador.

| board > Host Name                                                                            |                                                         |                               |                                                                                        |                                                                                                    |                                                             |           |                                                             |                                                                      |
|----------------------------------------------------------------------------------------------|---------------------------------------------------------|-------------------------------|----------------------------------------------------------------------------------------|----------------------------------------------------------------------------------------------------|-------------------------------------------------------------|-----------|-------------------------------------------------------------|----------------------------------------------------------------------|
| lesource Utilization(%)                                                                      |                                                         |                               |                                                                                        |                                                                                                    |                                                             |           |                                                             | C                                                                    |
|                                                                                              | T                                                       | Fotal CPU Util<br>DA CPU Util | Processes with                                                                         | failure<br>ata collection time: Aug 7.2                                                             | 015 11-59-12 AM                                             |           |                                                             | ٥                                                                    |
| 30.0<br>25.0                                                                                 |                                                         |                               | Description                                                                            |                                                                                                    |                                                             | Name      | Process State                                               | Time                                                                 |
| 15.0                                                                                         |                                                         |                               | Failed Policies :0p<br>,CHO_Opcmona_E                                                  | cmona_test_opsagt_Ux<br>imbed_Perl_APIs.                                                            |                                                             | opcmona   | 🛕 Running                                                   | Aug 7, 2015 3:29:22 AM                                               |
| 5.0                                                                                          | 0-20                                                    | 1200-00                       | perfalarm is in 'St                                                                    | opped' state.                                                                                       |                                                             | perfalarm | 🛕 Stopped                                                   | Aug 7, 2015 11:59:12 AM                                              |
| 30.0                                                                                         |                                                         | _                             | Process ID 💠                                                                           | Process Name 💠                                                                                      | % Total CPU Utilization                                     | ▼ % Tota  | al Memory Utilization                                       | $\ensuremath{\updownarrow}$ Utilization State $\ensuremath{\ominus}$ |
| 30.0                                                                                         |                                                         |                               | Process ID 💠                                                                           | Process Name 💠                                                                                      | % Total CPU Utilization                                     | → % Tota  | al Memory Utilization                                       | Utilization State                                                    |
| 20.0                                                                                         |                                                         |                               | 10001                                                                                  | narnie                                                                                              | 1.8                                                         |           | 29                                                          | <b>_</b>                                                             |
| 10.0                                                                                         |                                                         |                               | 16737                                                                                  | opermenta                                                                                           | 1.8                                                         |           | 2.9                                                         | 4                                                                    |
| 0.0 11:5                                                                                     | 9:30                                                    | 12:00:00                      | 16737                                                                                  | opcmsga<br>opcmsgi                                                                                  | 0.7                                                         |           | 0.7                                                         |                                                                      |
| 10.0<br>0.0 11:59                                                                            | 9:30                                                    | 12:00:00                      | 16737<br>16748<br>14754                                                                | opcmsga<br>opcmsgi<br>perfd                                                                         | 0.7                                                         |           | 2.9<br>0.7<br>0.5<br>0.5                                    | *<br>*<br>*                                                          |
| 10.0<br>0.0 11:51                                                                            | 9:30                                                    | 12:00:00                      | 16537<br>16737<br>16748<br>14754<br>16744                                              | opcmsga<br>opcmsgi<br>perfd<br>hpsensor                                                             | 0.7<br>0.6<br>0.3<br>0.3                                    |           | 2.9<br>0.7<br>0.5<br>0.9                                    | *<br>*<br>*                                                          |
| 0.0 11:50<br>0.0 11:51<br>perations Agent (DA) Version                                       | 9:30<br>12.00<br>Britour Manager                        | 12:00:00                      | 16537<br>16737<br>16748<br>14754<br>16744<br>14530                                     | opcmsga<br>opcmsgi<br>perfd<br>hpsensor<br>ovcd                                                     | 0.7<br>0.6<br>0.3<br>0.3<br>0.2                             |           | 2.9<br>0.7<br>0.5<br>0.5<br>0.9<br>0.7                      | *<br>*<br>*<br>*                                                     |
| 10.0<br>0.0 11:51<br>Iperations Agent (OA) Version<br>Vimary Manager                         | 9:30<br>12:00<br>Primary Manager                        | 12:00:00                      | 16737<br>16748<br>14754<br>16744<br>14530<br>16783                                     | opcrnsga<br>opcrnsga<br>perfd<br>hpsensor<br>ovcd<br>opcata                                         | 1.8<br>0.7<br>0.6<br>0.3<br>0.3<br>0.2<br>0.2               |           | 2.9<br>0.7<br>0.5<br>0.9<br>0.7<br>0.5                      |                                                                      |
| 10.0<br>0.0 11:59<br>Operations Agent (OA) Version<br>Vrimary Manager<br>License Information | 9:30<br>12.00<br>Primary Manager<br>License Information | 12:00:00                      | 16737<br>16748<br>14754<br>16744<br>14530<br>16783<br>16922                            | opcrnsga<br>opcrnsga<br>perfd<br>hpsensor<br>ovcd<br>opcacta<br>opcrona                             | 1.8<br>0.7<br>0.6<br>0.3<br>0.3<br>0.2<br>0.2<br>0.1        |           | 2.9<br>0.7<br>0.5<br>0.9<br>0.7<br>0.5<br>5.5               |                                                                      |
| 10.0<br>0.0 11:53<br>Operations Agent (OA) Version<br>Primary Manager<br>Accesse Information | 9:30<br>12:00<br>Primary Manager<br>License Information | 12:00:00                      | 16737<br>16748<br>14754<br>14754<br>14530<br>16783<br>16922<br>16915                   | opcmsga<br>opcmsgi<br>perfd<br>hpsensor<br>ovcd<br>opcacta<br>opcmona<br>opctrapi                   | 1.8<br>0.7<br>0.6<br>0.3<br>0.3<br>0.2<br>0.2<br>0.1<br>0.1 |           | 2.9<br>0.7<br>0.5<br>0.9<br>0.7<br>0.5<br>5.5<br>5.5<br>0.6 |                                                                      |
| 10.0<br>0.0<br>11:51<br>Iperations Agent (0A) Version<br>Yimany Manager<br>Kense Information | 9:30<br>12.00<br>Primary Manager<br>License Information | 12:00:00                      | 16537<br>16737<br>16748<br>14754<br>16744<br>14530<br>16783<br>16922<br>16915<br>14657 | octure<br>opcmoga<br>opcmogl<br>perfd<br>hpsessor<br>ovcd<br>opcata<br>opcata<br>opcmona<br>opcrapi | 0.7<br>0.6<br>0.3<br>0.3<br>0.2<br>0.2<br>0.1<br>0.1<br>0.1 |           | 2.9<br>0.7<br>0.5<br>0.9<br>0.7<br>0.5<br>5.5<br>0.6<br>0.6 |                                                                      |

10. Haga clic en **Process Name** para obtener más detalles y ver los detalles de los parámetros de estado y directiva de cada proceso de HP Operations Agent.

**Nota:** Si el puerto del servidor de Health View se ha configurado manualmente en un puerto no predeterminado, acceda al servidor de Health View desde el menú **Tools** cambiando el puerto predeterminado al puerto del servidor configurado en la propia URL del explorador.

# Capítulo 6: Caso de uso

Este caso de uso muestra la forma en que HP Operations Agent Health View permite identificar rápidamente los problemas en un entorno complejo con varios nodos gestionados.

**Caso de uso**: No se generan alertas, ya que uno o varios parámetros han fallado en el nodo de Agente.

### Descripción

Piense en un escenario en el que tiene varios nodos gestionados; sin embargo, no ve alertas de un nodo gestionado concreto durante mucho tiempo. Esto puede deberse a que el nodo tiene algunos problemas o a que todas las aplicaciones se están ejecutando correctamente en el nodo gestionado y no hay eventos para que HP Operations Agent genere mensajes de alerta.

### Requisitos previos

La monitorización del estado de HP Operations Agent debe habilitarse en el nodo gestionado concreto y el nodo se debe configurar con un servidor de Health View.

### Flujo estándar

- 1. Abra el servidor de HP Operations Agent Health View.
- Haga clic en Advertencia para ver la lista de nodos de Agente en los que uno o varios parámetros han fallado.

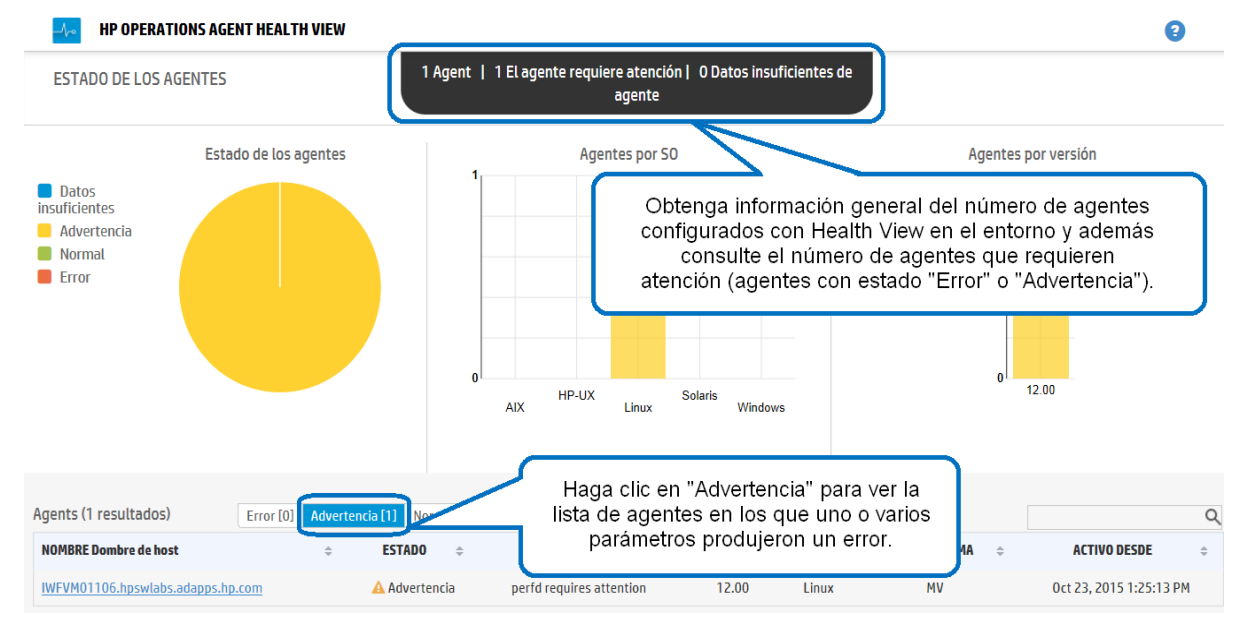

3. El **estado** del nodo concreto muestra **opcmona requiere atención**. Haga clic en **Nombre de host** para abrir la vista de nodo del nodo gestionado concreto.

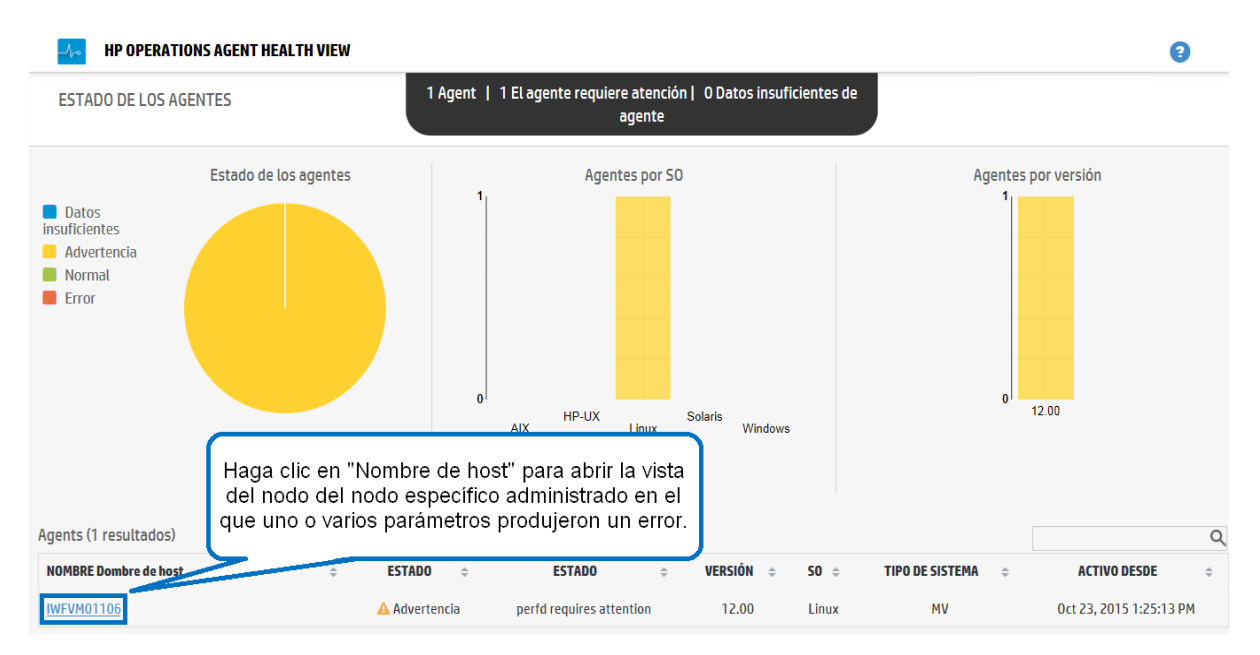

 Compruebe Procesos con error en la vista del nodo concreto. Muestra el proceso opcmona con una descripción concisa del problema.

| HP OPERATIONS AGENT HEALTH VIE       | W                                                    |                                                       |                                 |                                         |                   | 0                           |
|--------------------------------------|------------------------------------------------------|-------------------------------------------------------|---------------------------------|-----------------------------------------|-------------------|-----------------------------|
| Cuadro de mando > IWFVM01312.hpswlab | s.adapps.hp.com                                      |                                                       |                                 |                                         |                   |                             |
| Utilización de recursos(%)           |                                                      |                                                       |                                 |                                         |                   | C                           |
|                                      | Utilización total de CPU<br>Utilización de CPU de OA | Procesos con error<br>Hora en que se realizó la últim | na recopilación de datos de Sit | uación de agente: 08/10/2015 15:45:55 🕚 |                   | ٩                           |
| 4.0                                  |                                                      | Descripción                                           |                                 | Nombre                                  | Estado de proceso | Hera                        |
| 3.0                                  |                                                      | opcmsga está en estado 'Ter                           | rminado'.                       | opcmsga                                 | 🙁 Terminado       | 08/10/2015 13:06:07         |
| 2.0                                  |                                                      |                                                       |                                 |                                         | -                 |                             |
| 0.0                                  |                                                      |                                                       |                                 | 1                                       |                   |                             |
|                                      |                                                      | Ejecutando procesos                                   |                                 |                                         |                   | ٩                           |
|                                      | Utilización total de memoria                         | ld. de proceso 🛛 💠                                    |                                 |                                         | oria (%           | ) 💠 Estado de utilización 👳 |
| 60.0                                 | Utilización de memoria de UA                         | 63372                                                 | Comprue                         | be el estado general del nodo           |                   | ×                           |
| 50.0                                 |                                                      | 62868                                                 | con erro                        | or con una breve descrinción            |                   | <b>v</b>                    |
| 30.0                                 |                                                      |                                                       |                                 | del problema.                           |                   |                             |
| 20.0                                 |                                                      | 62559                                                 | l                               |                                         |                   | ×                           |
| 0.0                                  |                                                      | 57856                                                 | midaemon                        | 0.1                                     | 0.0               | ×                           |
|                                      |                                                      | 59051                                                 | ovcd                            | 0.1                                     | 0.4               | ×                           |
|                                      |                                                      | 62751                                                 | opcacta                         | 0.1                                     | 0.2               | ×                           |
| Versión de Operations Agent (OA)     | 12.00.078                                            | 46890                                                 | ttd                             | 0                                       | 0.0               | ×                           |
| Administrador principal              | IWFVM01312.hpswlabs.adapps.hp.com                    | 59059                                                 | ovbbccb                         | 0                                       | 0.3               | ×                           |
| Información de licencia              | OA PA RTMA                                           | 59078                                                 | ovconfd                         | 0                                       | 0.2               | ×                           |
|                                      |                                                      | 62932                                                 | opcmsgi                         | 0                                       | 0.2               | ×                           |
|                                      |                                                      | 63393                                                 | perfalarm                       | 0                                       | 0.1               | ✓                           |

5. Haga clic en Nombre de proceso para abrir la vista del proceso.

| HP OPERATIONS AGENT HEALTH VIE       | W                                 |                        |                              |                                                   |                   | 0                     |
|--------------------------------------|-----------------------------------|------------------------|------------------------------|---------------------------------------------------|-------------------|-----------------------|
| Cuadro de mando > IWFVM01312.hpswlab | is.adapps.hp.com                  |                        |                              |                                                   |                   |                       |
| Utilización de recursos(%)           | ■ Utilización total de CPU        | Procesos con erro      | ır                           |                                                   |                   | C                     |
| 40.1                                 | Utilización de CPU de OA          | Hora en que se realizó | la última recopilación de da | tos de Situación de agente: 08/10/2015 15:45:55 🕚 |                   |                       |
| 3.0                                  |                                   | Descripción            |                              | Nombre                                            | Estado de proceso | Hera                  |
| 2.0                                  |                                   | opcmsga está en est    | ado 'Terminado'.             | opernsga                                          | 🙁 Terminado       | 08/10/2015 13:06:07   |
| 1.0                                  |                                   | Ejecutando proce       | sos                          |                                                   | <u> </u>          | م                     |
|                                      | Utilización total de memoria      | ld. de proceso 🛛 🗧     | Nombre d                     | Haga clic en "Nombre de pro                       | oceso"            | Estado de utilización |
| 60.0                                 | Utilización de memoria de UA      | 63372                  | 0                            | el que uno o varios parám                         | etros             | ×                     |
| 40.0                                 |                                   | 62868                  | hp                           | produjeron un error.                              | J                 | ✓                     |
| 20.0                                 |                                   | 62559                  | perfd                        | 1.8                                               | 0.3               | ×                     |
| 0.0                                  |                                   | 57856                  | midaemon                     | 0.1                                               | 0.0               | ×                     |
|                                      |                                   | 59051                  | ovcd                         | 0.1                                               | 0.4               | ×                     |
|                                      |                                   | 62751                  | opcacta                      | 0.1                                               | 0.2               | ×                     |
| Versión de Operations Agent (OA)     | 12.00.078                         | 46890                  | ttd                          | 0                                                 | 0.0               | ×                     |
| Administrador principal              | IWFVM01312.hpswlabs.adapps.hp.com | 59059                  | ovbbccb                      | 0                                                 | 0.3               | ×                     |
| Información de licencia              | OA PA RTMA                        | 59078                  | ovconfd                      | 0                                                 | 0.2               | ×                     |
|                                      |                                   | 62932                  | opcmsgi                      | 0                                                 | 0.2               | ×                     |
|                                      |                                   | 63393                  | perfalarm                    | 0                                                 | 0.1               | ×                     |

6. Compruebe los detalles del **parámetro de estado**. El parámetro de estado correspondiente al origen (por directiva) desde el que el proceso no puede recopilar datos mostrará el estado "con errores". Por ejemplo:, el estado del parámetro de estado **SNMP GET** es **Con errores**.

| de mando > IWFVM013                                             | 12.hpswlabs.adapps.hp.com                                      | n > opcmsgi                                             |                                                                               |                      |                           |                           |                           |
|-----------------------------------------------------------------|----------------------------------------------------------------|---------------------------------------------------------|-------------------------------------------------------------------------------|----------------------|---------------------------|---------------------------|---------------------------|
|                                                                 |                                                                |                                                         |                                                                               | 🔹 El proc            | ceso comenzó a la         | as 10/09/2015             | 10:55:42 🧲                |
| Parámetros de estado<br>Hora en que se realizó la últim<br>PM 3 | a recopilación de datos de Situa                               | ición de agente: Oct 10, 2015 5:20:23                   | Parámetros de directivas<br>[Hora en que se realizó la últim<br>5:20:23 PM] 3 | a recopilaciór       | n de datos de Situac      | ión de agente: O          | :t 10, 2015               |
| Nombre                                                          | Estado/Recuento                                                | Hora de la última actualización                         | Nombre de directiva                                                           | Tipo de<br>directiva | Estado de la<br>directiva | Intervalo de<br>directiva | Última<br>ejecución a la  |
| SNMP GET                                                        | 8                                                              | Sep 11, 2015 10:55:43 AM                                | opcmsg(1 3)                                                                   | opcmsgi              | 🗸 active                  | N/A                       | Sep 28, 201               |
| Leer cola del interceptor de<br>mensajes                        | _/`                                                            | Sep 28, 2015 2:55:21 PM                                 | HC:Msg_1                                                                      | opcmsgi              | ✓ active                  | N/A                       | Sep 28, 201<br>2:55:21 PM |
| Utilización de recursos                                         |                                                                | ٩                                                       | ESF:Application_Command                                                       | opcmsgi              | ✓ active                  | N/A                       | Sep 28, 201<br>2:55:21 PM |
| El parámet<br>el estado E<br>de la última ac                    | ro de estado "SNM<br>Fror. También puec<br>tualización" del pa | ? GET" muestra<br>de ver la "Hora<br>rámetro de estado. | Eventos (Para los últimos 3                                                   | días)                |                           |                           |                           |
|                                                                 |                                                                |                                                         |                                                                               | Una hora 🛛 l         | Jn día Tres días          |                           |                           |
|                                                                 | 0.0                                                            | 94                                                      | Marca de hora 💠 🛛 Gravedad                                                    | 1÷                   | Des                       | cripción                  | 4                         |
| User CPU %                                                      | 0.0                                                            | //I                                                     |                                                                               |                      |                           |                           |                           |
| User CPU %                                                      | 0.0                                                            | %                                                       | 0                                                                             | No hay               | v eventos del proces      | so en los registro        | s del agente.             |

7. Desplace el ratón por encima del **parámetro de estado** para ver la descripción del parámetro.

| HP OPERATIONS AGENT                                              | HEALTH VIEW                                                                                         |                    |                 |                                                              |                  |                    |                    | 6                          |
|------------------------------------------------------------------|----------------------------------------------------------------------------------------------------|--------------------|-----------------|--------------------------------------------------------------|------------------|--------------------|--------------------|----------------------------|
| Cuadro de mando > IWFVM013                                       | 12.hpswlabs.adapps.hp.com                                                                           | > opcmsgi          |                 |                                                              |                  |                    |                    |                            |
|                                                                  |                                                                                                    |                    |                 |                                                              | 🔹 El proce       | so comenzó a la    | ns 10/09/2015      | 10:55:42 🧲                 |
| Parámetros de estado<br>Hora en que se realizó la última<br>PM 🔕 | a recopilación de datos de Situació                                                                 | n de agente: Oct 1 | 0, 2015 5:20:23 | Parámetros de directivas<br>[Hora en que se realizó la últim | a recopilación c | le datos de Situac | ión de agente: Oc  | :t 10, 2015                |
| Nombre                                                           | Estado/Recuento                                                                                     | Hora de            | Pa              | se el cursor por el                                          |                  | istado de la       | Intervalo de       | Última                     |
| Inicialización de directiva                                      | 4                                                                                                   | Sep 1              | "Pai            | 'ámetro de estado"                                           |                  | directiva          | directiva          | ejecución a las            |
|                                                                  |                                                                                                    | P                  | ara ver la (    | descripción del para                                         | imetro.          | 🗸 active           | N/A                | Sep 28, 2015<br>2:55:21 PM |
| Leer cola del interceptor de<br>mensajes                         | 0                                                                                                   | Sep 28             | -               |                                                              |                  |                    |                    | 2.55.21114                 |
|                                                                  |                                                                                                    |                    |                 | HC:Msg_1                                                     | opcmsgi          | 💙 active           | N/A                | Sep 28, 2015<br>2:55:21 PM |
| Utilización de recursos                                          | Este parámetro indica si opcmsgi<br>puede leer el archivo de la cola del<br>intercentor de mensaies |                    | Q               | ESF:Application_Command                                      | opcmsgi          | 🗸 active           | N/A                | Sep 28, 2015               |
| Nombre de métrica                                                | Valor                                                                                               | Unic               | lad             |                                                              |                  |                    |                    | 2:55:21 PM                 |
| User Name                                                        | root                                                                                                | N/                 | A               | Eventes (Dara los últimos 2                                  | díac)            |                    |                    |                            |
| Thread Count                                                     | 3                                                                                                   | N/                 | A               | Evenitos (Para los ultimos 5                                 | ulds/            |                    |                    |                            |
| CPU %                                                            | 0.0                                                                                                 | %                  | )               |                                                              | Una hora Un      | día Tres días      |                    | ۹                          |
| Hara CDU 04                                                      | 0.0                                                                                                 | 0/                 |                 | Marca de hora 💠 🛛 Graveda                                    | ¢ ¢              | Des                | cripción           | ÷                          |
| User LPU %                                                       | 0.0                                                                                                 | %                  | )               | 0                                                            | No hay e         | ventos del proces  | o en los registro: | s del agente.              |
| System CPU %                                                     | 0.0                                                                                                 | %                  | 5               |                                                              |                  |                    |                    |                            |
| Forced (Swtch                                                    | Ω                                                                                                   | N/                 | Δ               |                                                              |                  |                    |                    |                            |

8. Haga clic en el **parámetro de estado** para ver tanto si se ejecutan comandos de diagnóstico como si hay sugerencias para realizar acciones correctoras.

| de mando > IWFVM0131                                                                                                    | 2.hpswlabs.adapps.hp.com                                           | n > opcmsgi                          |                                                                           |                                                                       |                                                                                          |                                    |                                  |
|----------------------------------------------------------------------------------------------------|--------------------------------------------------------------------|--------------------------------------|---------------------------------------------------------------------------|-----------------------------------------------------------------------|------------------------------------------------------------------------------------------|------------------------------------|----------------------------------|
|                                                                                                    |                                                                    |                                      |                                                                           | 🐞 El pro                                                              | ceso comenzó a la                                                                        | as 10/09/2015                      | 10:55:42 📿                       |
| Parámetros de estado<br>Hora en que se realizó la última<br>PM 🚯                                                                                              | a recopilación de datos de Situad                                  | ción de agente: Oct 10, 2015 5:20:23 | Parámetros de directiva<br>[Hora en que se realizó la ú<br>5:20:23 PM ] 🔇 | S<br>Iltima recopilaciói                                              | n de datos de Situaci                                                                    | ión de agente: O                   | ct 10, 2015                      |
| Nombre                                                                                                    | Estado/Recuento                                                    | Hora de la última actualización      | Nombre de directiva                                                       | Tipo de<br>directiva                                                  | Estado de la<br>directiva                                                                | Intervalo de<br>directiva          | Última<br>eiecución a las        |
| Inicialización de directiva                                                                                                    | ×                                                                  | Sep 11, 2015 10:55:43 AM             | operso(112)                                                               |                                                                       |                                                                                          | N/A                                | C 20 2015                        |
| SNMP GET                                                                                                    | 0                                                                  | Sep 11, 2015 10:55:43 AM             | openis                                                                    |                                                                       |                                                                                          |                                    |                                  |
| Compruebe si el servicio SNI<br>Inicie el servicio SNMPD si no                                                                                                | <b>s</b><br>MPD está en ejecución<br>o está en ejecución           |                                      | comando<br>ver las p                                                      | os de diagn<br>osibles acc                                            | óstico ejecu<br>iones correct                                                            | tados (si lo<br>tivas.             | os hay) y                        |
| Posibles acciones correctivas<br>Compruebe si el servicio SNI<br>Inicie el servicio SNMPD si no<br>Nombre de métrica                                          | s<br>MPD está en ejecución<br>o está en ejecución<br>Valor         | Unidad                               | comando<br>ver las p                                                      | os de diagn<br>osibles acc                                            | óstico ejecut<br>iones correct                                                           | tados (si lo<br>tivas.             | 2:55:21 PM                       |
| Posibles acciones correctivas<br>Compruebe si el servicio SNI<br>Inicie el servicio SNMPD si no<br>Nombre de métrica<br>User Name                             | s<br>MPD está en ejecución<br>o está en ejecución<br>Valor<br>root | Unidad<br>N/A                        | comande<br>ver las p                                                      | os de diagn<br>osibles acc                                            | óstico ejecul<br>iones correct                                                           | tados (si lo<br>tivas.             | 2:55:21 PM                       |
| Posibles acciones correctivas<br>Compruebe si el servicio SNI<br>Inicie el servicio SNMPD si no<br>Nombre de métrica<br>User Name<br>Thread Count             | s<br>MPD está en ejecución<br>Valor<br>root                        | Unidad<br>N/A<br>N/A                 | ESF:A<br>Eventos (Para los último                                         | os de diagn<br>osibles acc                                            | óstico ejecut<br>iones correct                                                           | tados (si la<br>tivas.             | 2:55:21 PM                       |
| Posibles acciones correctivas<br>Compruebe si el servicio SNI<br>Inicie el servicio SNMPD si no<br>Nombre de métrica<br>User Name<br>Thread Count<br>CPU %    | s<br>MPD está en ejecución<br>Valor<br>root<br>3<br>0.0            | Unidad<br>N/A<br>N/A<br>%            | ESF:4<br>Eventos (Para los último                                         | os de diagn<br>osibles acc<br>os 3 días)                              | óstico ejecut<br>iones correct<br>Jn día Tres días                                       | tados (si lo<br>tivas.             | 2:55:21 PM                       |
| Nombre de métrica<br>User Name<br>Thread Count<br>CPU %<br>User CPU %                                                                                         | s<br>MPD está en ejecución<br>Valor<br>root<br>3<br>0.0<br>0.0     | Unidad<br>N/A<br>N/A<br>%            | ESF:A<br>Eventos (Para los último<br>Marca de hora ÷ Grav                 | os de diagn<br>osibles acc<br>os 3 días)<br>Una hora 1<br>edad ÷      | óstico ejecul<br>iones correct<br>Jn dia <u>Tres dias</u><br>Dese                        | tados (si lo<br>tivas.             | 2:55:21 PM                       |
| Posibles acciones correctivas<br>Compruebe sel estevicio SNMPD si no<br>Nombre de métrica<br>User Name<br>Thread Count<br>CPU %<br>User CPU %<br>System CPU % | MPD está en ejecución Valor Valor 0.0 0.0 0.0                      | Unidad<br>N/A<br>N/A<br>%<br>%       | ESF:n<br>Eventos (Para los último<br>Marca de hora 🍦 Grav                 | os de diagn<br>osibles acc<br>Una hora<br>Una hora<br>dad ç<br>No hay | Óstico ejecul<br>iones correct<br>Jn dia <u>Tres dias</u><br>Deso<br>reventos del proces | tados (si lo<br>tivas.<br>cripción | 2:55:21 PM<br>¢<br>s del agente. |

### Conclusión

El proceso **opcmona** de HP Operations Agent no puede recopilar información de MIB de SNMP como que el parámetro de estado **SNMP GET** ha fallado. De ahí que no se generen alertas desde el nodo gestionado.

# Capítulo 7: Solución de problemas

Esta sección le ayuda a solucionar los problemas que puedan aparecer al configurar o acceder a Health View.

**Nota:** Para todos los problemas se puede usar el rastreo XPL para los procesos que se ejecutan en el nodo de Agente, habilitar el modo de depuración en el proceso hpsensor (mediante el archivo hpcs.conf del nodo de Agente) y en el proceso hpcsrvd (mediante el archivo hpcsrv.conf del servidor) y comprobar si en los archivos de registro hay errores que se deban solucionar.

Para habilitar el modo de depuración, edite el siguiente valor del espacio de nombres hpcs.trace:

Modifique el valor de nivel de depuración como se muestra a continuación: Debug\_Level=DEBUG.

### Problema: El nodo no aparece en el servidor de HP Operations Agent Health View.

Solución: Para resolver el problema, compruebe lo siguiente:

- 1. Inicie sesión en el nodo y compruebe si hay errores en el archivo **hpcstrace.log**. El archivo de registro está disponible en la siguiente ubicación:
  - En Windows: %OvDataDir%hpcs\hpcstrace.log
  - En UNIX/Linux: /var/opt/OV/hpcs/hpcstrace.log

Compruebe y resuelva todos los errores relacionados con la inserción de HBP, los problemas de certificados o el modo http/https.

2. Compruebe si la comunicación entre el nodo y el servidor de Health View es correcta.

Siga estos pasos:

a. Inicie una sesión en el servidor de Health View como administrador.

Ejecute el comando siguiente:

bbcutil -ping <dirección\_IP\_de\_nodo>

b. Inicie sesión en el nodo como administrador.

Ejecute el comando siguiente:

```
bbcutil -ping <dirección_IP_de_servidor>
```

**Nota:** Para que la comunicación sea satisfactoria, se debe establecer confianza entre el servidor y los nodos. Asegúrese de que se instalan certificados de la misma autoridad en el servidor de Health View y en los nodos. Si son de distintas autoridades de certificación, intercambie los certificados de la CA e impórtelos en el nodo y en los almacenes de claves de confianza. Para obtener más información, consulte *"Establishing a Trust Relationship Between the Two Management Servers"* en la guía *HP Operations Manager Installation Guide for Linux* o *"Configure trusted certificates for multiple management servers"* en *HP Operations Manager Online Help for Windows*.

3. Reinicie hpsensor en el nodo. Para obtener más información, consulte *Reiniciar*.

**Nota:** Después de configurar los nodos con el estado de HP Operations Agent, el nodo configurado aparece en el servidor de Health View 5 minutos después.

# Problema: La profundización en los procesos que se están ejecutando no muestra procesos si el nodo de Agente se actualiza a HP Operations Agent 12.00.

Solución: Para resolver el problema, siga estos pasos:

- 1. Inicie sesión en el nodo como administrador.
- Abra el archivo parm desde la siguiente ubicación: *En Windows*: %0vDataDir%parm.mwc *En UNIX/Linux*: /var/opt/perf/parm
- 3. Compruebe el siguiente texto en el archivo parm:

application = OperationsAgent

- file = ovcd, ovbbccb, ovconfd, ovbbcrcp, ovcodautil, extract, utility
- file = opcgeni, ompolparm, opceca, opcecaas, agtrep, dsilog, perfalarm
- file = opcmona, opcmsga, opcmsgi, opcacta, opcle, opcwbemi, opctrapi

file = oacore, midaemon, ttd, perfd, hpsensor, glance, xglance

- file = AHSCollector, opcconfigfile, xglance-bin
- 4. Si el texto anterior, o parte de él, no se encuentra en el archivo parm, agregue el texto al archivo. Si el archivo parm se actualiza manualmente, reinicie **hpsensor** en el nodo. Para obtener más información, consulte *Reiniciar*.

#### Problema: No se produce recopilación de datos en el nodo.

Solución: Para resolver el problema, siga estos pasos:

1. Ejecute el siguiente comando para comprobar el estado de opcacta:

<OvBinDir>ovc -status

2. Si opcacta no está en ejecución, ejecute el siguiente comando para reiniciar opcacta:

<OvBinDir>ovc -restart opcacta

Si **opcacta** está en ejecución, habilite el rastreo xpl en **AHSCollector** (recopilador de datos del sistema y del estado de Agente).

# Problema: No se han recibido datos del nodo en los tres últimos intervalos (o bien falta HBP o los datos son insuficientes).

**Solución:** Este problema se debe a que el proceso hpcsrvd no ha recibido HBP durante más de tres intervalos. Para resolver el problema, compruebe lo siguiente:

- Si se puede acceder a **ovbbccb**
- 1. Si la comunicación entre el nodo y el servidor es correcta.

Haga ping en el servidor desde el servidor, ejecute el siguiente comando:

bbcutil -ping <dirección\_IP\_de\_nodo>

2. Si estos pasos no solucionan el problema, compruebe si se puede acceder al nodo con el siguiente

#### comando:

ping <dirección\_IP\_de\_nodo>

- Compruebe si se está ejecutando el proceso hpsensor
  - a. Ejecute el siguiente comando para comprobar el estado del proceso hpsensor en el nodo:
     <OvBinDir>ovc -status

Si hpsensor no está en ejecución, ejecute el siguiente comando para reiniciar hpsensor:

<OvBinDir>ovc -restart hpsensor

- b. Para obtener más información, compruebe el archivo **hpcstrace.log** del nodo. Este archivo de registro está disponible en la siguiente ubicación:
  - En Windows: %OvDataDir%hpcs\hpcstrace.log
  - En UNIX/Linux: /var/opt/OV/hpcs/hpcstrace.log
- Compruebe el certificado en el nodo

Es posible que el certificado del nodo tenga problemas o que no esté instalado Compruebe los certificados del nodo con los siguientes comandos:

ovcert -list ovcert -check

### Problema: Un nodo de Agente eliminado aparece en el servidor de Health View.

**Solución:** Aunque se elimine un nodo de Agente, este permanecen en el servidor de Health View 24 horas.

#### Problema: Aparecen nodos de Agente duplicados en el servidor de Health View.

**Solución:** Aunque un nodo de Agente se borre y se reinstale, este permanecen en el servidor de Health View 24 horas. La entrada con **Sin datos** se puede ignorar. Compruebe el Core\_ID de los nodos de Agente para diferenciarlos cuando dos nodos diferentes con el mismo nombre de host aparezcan en el servidor de Health View. Desplace el ratón por encima del nombre del nodo en la vista del cuadro de mando para comprobar el Core\_ID del nodo de Agente.

# Problema: La interfaz de usuario de Health View no cambia la configuración regional en Internet Explorer.

Solución: Para resolver el problema, siga estos pasos:

- 1. Cierre todas las pestañas del explorador.
- 2. Vuelva a abrir el explorador.
- 3. Abra el servidor de HP Operations Agent Health View.

# Problema: Los datos de estado no están disponibles para un nodo de Windows configurado con monitorización de estado del agente en un servidor de Health View que no sea el servidor de gestión de HPOM.

**Causa:** Puede aparecer si las licencias se definen manualmente después de la instalación.

**Solución:** Para solucionarlo, inicie manualmente **opcacta** en el nodo de Windows. Ejecute el comando siguiente para iniciar **opcacta**:

<OvBinDir>ovc -start opcacta

### Problema: Los datos de estado del agente actualizados no están disponibles en el servidor de Health View, ya que no se está produciendo la recopilación de datos.

**Causa:** Puede deberse a que el Agente de acciones (**opcacta**) está en estado Detenido/Anulado. Cuando el proceso **opcacta** está en estado Detenido/Anulado, la información de cambio de estado del proceso se actualiza en el servidor de Health View después de tres intervalos de HBP.

**Solución:** Para solucionar este problema, reinicie **opcacta** en el nodo. Ejecute el comando siguiente para reiniciar **opcacta**:

<OvBinDir>ovc -restart opcacta

#### Problema: Obtención de varios mensajes de alerta para los mismos eventos.

**Causa:** Esto puede sucede si las **directivas Selfmon** están desplegadas en el nodo y, posteriormente, el nodo se actualiza a HP Operations Agent 12.00.

**Solución:** Para solucionar esta problema, anule la asignación de las **directivas Selfmon** desplegadas en el nodo del servidor de gestión de HPOM. Para obtener más información, consulte *"Deleting Policies"* en *HP Operations Manager Administrator's Reference for Linux* o *"Remove policy from node"* en *HP Operations Manager Online Help for Windows*.

# Capítulo 8: Rendimiento y tamaño de HP Operations Agent Health View

En esta sección se proporcionan información de configuración de las pruebas y recomendaciones para usar HP Operations Agent Health View.

Nota: El rendimiento variará en función del entorno y configuración de las pruebas.

### Entorno de pruebas

Las pruebas se realizan con la siguiente configuración:

| Servidor                                                                       | Sistema<br>operativo | Arquitectura | Hardware<br>(físico/VM) | Configuración<br>del sistema | Velocidad de<br>reloj de CPU |
|--------------------------------------------------------------------------------|----------------------|--------------|-------------------------|------------------------------|------------------------------|
| HP Operations<br>Manager 9.20<br>Agente local: HP<br>Operations Agent<br>12.00 | Linux                | x64          | VM                      | 6 CPU<br>6 GB de RAM         | 2,67 GHz                     |

### Recomendaciones

En función de los resultados de la prueba y de las observaciones del rendimiento, se proporcionan las siguientes recomendaciones para usar HP Operations Agent Health View.

| Número de          | Configuración del<br>sistema<br>ulimit -n | <b>Configuración de s</b><br>/var/opt/0V/sha | s <b>ervidor</b><br>red/server/hpcsrv | //hpcsrv.conf |
|--------------------|-------------------------------------------|----------------------------------------------|---------------------------------------|---------------|
| nodos de<br>Agente | Descriptores de<br>archivo abiertos       | UpdateInterval                               | connection_<br>backlog                | num_threads   |
| 2500               | 3000                                      | 60                                           | 512                                   | 20            |
| 5000               | 6000                                      | 60                                           | 512                                   | 30            |
| 7500               | 8000                                      | 60                                           | 512                                   | 40            |
| 10000              | 11000                                     | 120                                          | 1024                                  | 40            |

Use los siguientes gráficos para ver y analizar el rendimiento de HP Operations Agent Health View:

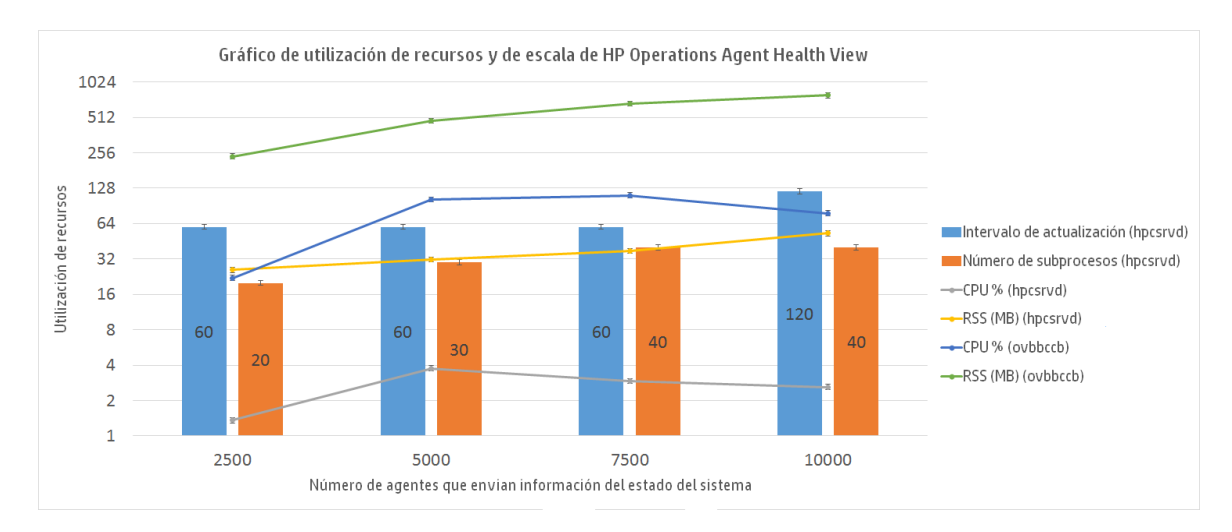

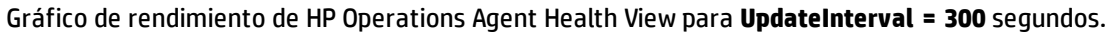

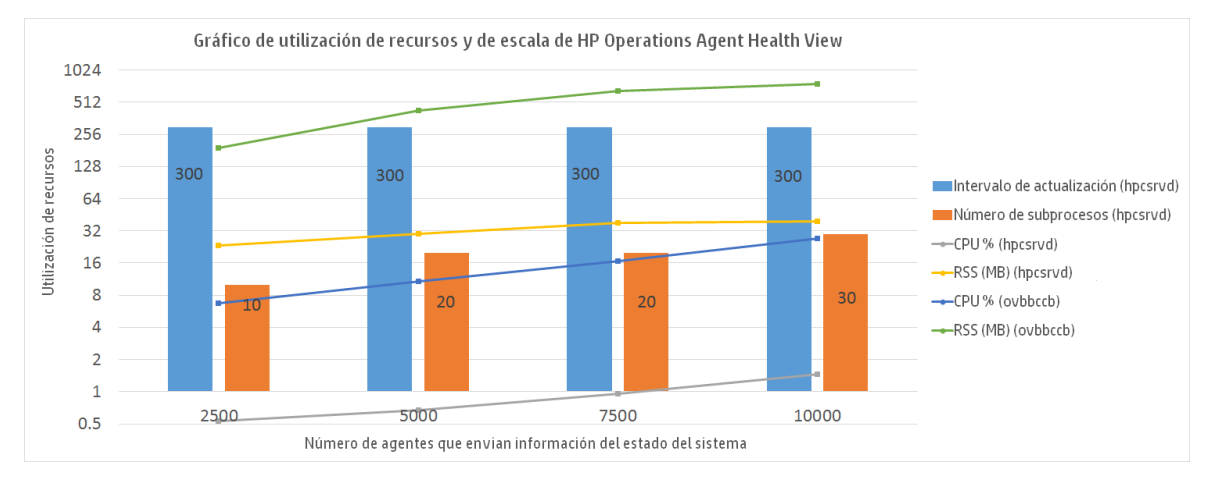

### Conclusión

Si el número de instancias de nodo aumenta, se recomienda aumentar también el tiempo de UpdateInterval para la utilización óptima de la CPU. El valor predeterminado de UpdateInterval es 60 segundos.

Si se aumenta el tiempo de UpdateInterval, también se incrementa el tiempo que el servidor de Health View tarda en reflejar el cambio de estado del nodo.

Por ejemplo, el mantenimiento del valor de UpdateInterval en 300 segundos es óptimo para la utilización de la CPU, pero el servidor de Health View actualizará los problemas que se encuentren en el nodo de Agente a los 300 segundos, o más.

Para evitarlo, existe la opción de configurar varios servidores de Health View en el entorno con un número óptimo de instancias de nodo.

# Enviar información de la documentación

Si desea realizar comentarios sobre este documento, puede ponerse en contacto con el equipo de documentación por correo electrónico. Si hay un cliente de correo electrónico configurado en este sistema, haga clic en el vínculo correspondiente y se abrirá una ventana de correo electrónico con la siguiente información en la línea del asunto:

### Comentarios sobre Guía de usuario Health View (Operations Agent 12.00)

Escriba su comentario en el correo electrónico y haga clic en enviar.

Si no dispone de cliente de correo electrónico, copie la información anterior en un nuevo mensaje de cliente de correo web y envíe sus comentarios a docfeedback@hp.com.

Agradecemos sus comentarios.